#### E GP (http://www.gprocurement.go.th/) แผนการจัดซื้อจัดจ้าง

จัดทำแผนการจัดซื้อจัดจ้าง

## 1. เพิ่มแผนการจัดซื้อจัดจ้าง

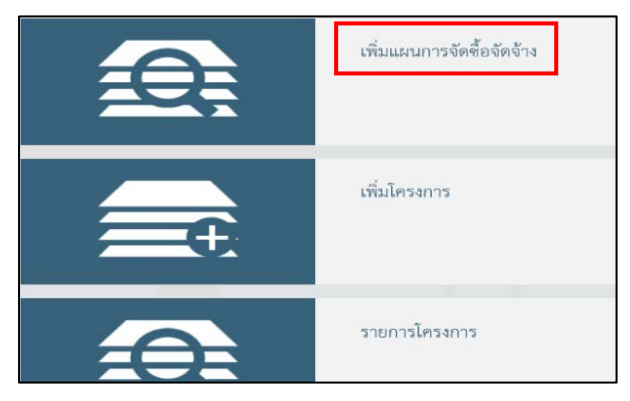

| ~ |
|---|
| • |
|   |
|   |

- **ปีงบประมาณ** 2566
- ชื่อโครงการที่จะจัดซื้อจัดจ้าง ชื่อเรื่อง
- จำนวนเงินงบประมาณโครงการ ตัวอย่าง (เลขจากยอดในใบเสร็จ) 27,500 บาท
- เงินงบประมาณตาม พ.ร.บ. รายจ่ายประจำปี ตัวอย่าง (เลขจากยอดในใบเสร็จ) 27,500 บาท (เลือก งบกรม)
- เดือน/ปีที่คาดว่าจะประกาศจัดซื้อจัดจ้าง ตัวอย่าง 1/2566 (เดือนปัจจุบันที่ทำ)
- บันทึก
- OK

| * ปีงบประมาณ                                       | 2561                                      | ~           |                                   |   |
|----------------------------------------------------|-------------------------------------------|-------------|-----------------------------------|---|
| <ul> <li>ชื่อโครงการที่จะจัดซื้อจัดจ้าง</li> </ul> | ค่าจัดซื้อวัสดุสำนักงาน และวัสดุงานบ้านงา | นครัว จำนวน | 25 รายการ                         |   |
| จำนวนเงินงบประมาณโครงการ                           | 23,837.00                                 | บาท         |                                   |   |
| เงินงบประมาณตามพ.ร.บ.รายจ่ายประจำปี                | 23,837.00                                 | บาท         | งบารม                             | ~ |
| เงินนอกงบประมาณ                                    |                                           | บาท         | < ตัวเลือกประเภทเงินนอกงบประมาณ > | ~ |
| * เดือน/ปีที่คาดว่าจะประกาศจัดข้อจัดจ้าง           | 01/2561                                   | ระบุปีเป็น  | เป็พุทธศักราชโนรูปแบบ (คดปปปป)    |   |

### ชื่อผู้ใช้ Supassara08 รหัส e123456789

# 2.เพิ่มโครงการ

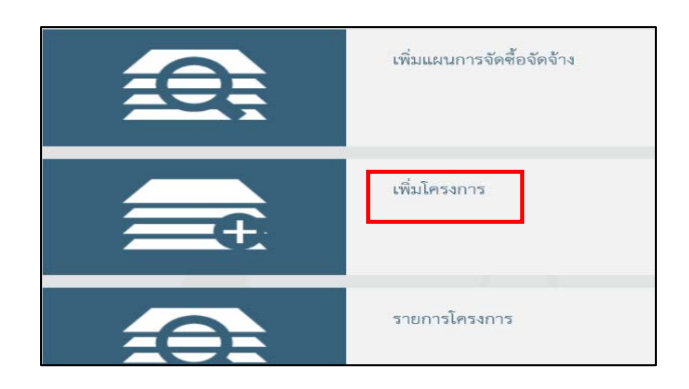

| ข้อมูลแผนการจัดซื้อจัดจ้างตามหน่วยง | านภาครัฐ                                                |
|-------------------------------------|---------------------------------------------------------|
| เพิ่มโครงการ                        |                                                         |
| สำนักงาน                            | 0701500015 - สำนักเศรษฐกิจการเกษตรเขต 6 ขลบุรี          |
| รายละเอียดโครงการ                   |                                                         |
| * วิธีการจัดหา                      | <ตัวเลือกวิชีการจัดหา> 🗸 เลือกเงื่อนไขการจัดซื้อจัดจ้าง |
| * ประเภทการจัดหา                    | <ตัวเลือกประเภทการจัดหา>                                |
| * พัสดุที่จัดหา                     | <ตัวเลือกพัสดุที่จัดหา>                                 |
| * ประเภทโครงการ                     | <ตัวเลือกประเภทโครงการ>                                 |
| * รหัสแผนการจัดซื้อจัดจ้าง          | Q 🗙 เลือกแผนการจัดซื้อจัดจ้าง                           |
| * ปังบประมาณ                        | <ตัวเลือกปังบประมาณ> 🗸                                  |

- วิธีการจัดหา เฉพาะเจาะจง เลือกเงื่อนไขการจัดซื้อจัดจ้าง เลือก ข (จะเลือก ข ตลอดไม่ว่าจะเป็นงานอะไร) แล้ว บันทึก

| เงื่อนไขการจัดซื้อจัดจ้าง |                                                                                    |
|---------------------------|------------------------------------------------------------------------------------|
| วิธีการจัดหา              | เฉพาะเจาะจง                                                                        |
| ตามมาตรา                  | 56(2)                                                                              |
|                           |                                                                                    |
| 0                         | (ก) ดำเนินการด้วยวิชีประกาศเซิญชวนทั่วไปและวิชีคัดเลือก/ใช้วิชีคัดเลือกแล้วไม่ได้ผ |
| ۲                         | (ข) ไม่เกินวงเงินที่กำหนดในกฎกระทรวง                                               |
| 0                         | (ค) มีผู้ประกอบการที่มีคุณสมบัติเพียงรายเดียว                                      |
| 0                         | (ง) มีความจำเป็นด้องใช้พัสดุโดยอุกเฉิน                                             |
| 0                         | (จ) เกี่ยวพันกับพัสดุที่ซื้อไว้ก่อนแล้ว                                            |
| 0                         | (ถ) เป็นพัสดุจะขายทอดตลาดโดยหน่วยงานของรัฐ                                         |
| 0                         | (ข) ที่ดิน/สิ่งปลูกสร้างที่ต้องซื้อเฉพาะแห่ง                                       |
| 0                         | (ช) กรณีอื่นตามที่กำหนดในกฎกระทรวง                                                 |
|                           | บันทึก ออก                                                                         |

- ประเภทการจัดหา เลือกประเภทของงาน จ้างทำของจ้าง
- พัสดุที่จัดหา เลือกพัสดุจัดหา

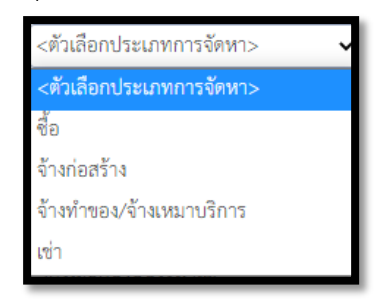

- **ประเภทโครงการ** จัดซื้อจัดจ้างตามขั้นตอนปกติ
- **ปีงบประมาณ** 2566

|                                         | ข้าง                       |                |                                   |
|-----------------------------------------|----------------------------|----------------|-----------------------------------|
| * ชื่อโครงการ                           |                            |                |                                   |
|                                         | โดยวิธีเฉพาะเจาะจง         |                |                                   |
| จำนว <mark>นเ</mark> งินงบประมาณโครงการ |                            | บาท            |                                   |
| แหล่งของเงิน-เงินงบประมาณ               |                            | บาท            | งบกรม                             |
| ตามพ.ร.บ.รายจ่ายประจำปี                 |                            |                |                                   |
| แหล่งของเงิน - เงินนอกงบประมาณ          |                            | บาท            | < ตัวเลือกประเภทเงินนอกงบประมาณ 🗸 |
| ารับทึกที่กลราว                         | <b>บันทึก</b> ยุณลิกรายการ | ไปตั้นตถบที่ 2 | รายงางเส่ง สดง กลับส่นหว้าหลัก    |

- ชื่อโครงการ ชื่อเรื่อง ตัวอย่างจัดซื้อวัสดุสำนักงานและวัสดุทำงานบ้านงานครัว จำนวน 25 รายการ
- แหล่งของเงิน เงินงบประมาณตาม พ.ร.บ. ตัวอย่าง (เลขจากยอดในใบเสร็จ) 27,500 บาท หน่วยงาน งบกรม
- เดือน/ปี ที่คาดว่าจะลงนามในสัญญา เดือน/ปี ปัจจุบัน ตัวอย่าง 01/66
- บันทึก
- OK
- ไปขั้นตอนที่ 2

| - เพิ่มรายการสินค้าหรือบริการ | ไปขั้นตอนที่ 1 | เพิ่มรายการซื้อสินด้าหรือบริการ | ยกเฉิกรายการสินค้าหรือบริการ | ไปขั้นตอนที่ 3 | ออก |
|-------------------------------|----------------|---------------------------------|------------------------------|----------------|-----|
| ا ب م                         |                |                                 |                              |                |     |

- กำหนดการคุณลักษณะเอง/e-bidding

| e-ma  | rket กำหนดคุณลักษณะเอง/e-bidd                               | ing ประวัติจัดชื่อจัดจ้าง   | ×.                                         |                                               | 1691         |                          |
|-------|-------------------------------------------------------------|-----------------------------|--------------------------------------------|-----------------------------------------------|--------------|--------------------------|
|       |                                                             | เงื่อนไขการคันหา : รหัสสินค | า้าหรือบริการ, ประเภพสินค้าย่อย (DBID) : 🦚 | สสินด้าหรือบริการ, ประเภพสินด้าย่อย<br>้างค่า | (DBID)       |                          |
| เรียง | <b>ลำดับโดย</b> : <sup> </sup> วันปรับปรุงล่าสุด(มากไปน้อย) |                             |                                            |                                               | ผลก          | ารค้นหา :  1 - 20 (จาก 4 |
| 5     | สินค้าหรือบริการ (UNSPSC)/<br>ประเภทสินค้าย่อย (DBID)       | ประเภทสินค้าย่อย (DBID)     | หน่วยงาน                                   | วันปรับปรุงล่าสุด                             | ดูรายละเอียด |                          |
| 1     | 45.11.16.09 - เครื่องมัลติมิเดียโปรเจคเตอร์<br>(Projectors) | •                           | กรมบัญชีกลาง กรุงเทพฯ                      | 09/01/2561                                    | -            | เพิ่มเข้ารายการ          |
| 2     | 43.21.15.07 - คอมพิวเตอร์ส่วนบุคคลแบบ<br>ตั้งโต๊ะ           | *                           | กรมบัญชีกลาง กรุงเทพฯ                      | 09/01/2561                                    | ÷.           | เพิ่มเข้ารายการ          |
| 3     | 43.21.21.10 - เครื่องพิมพ์ Multi function<br>printers       |                             | กรมบัญชีกลาง กรุงเทพฯ                      | 05/02/2557                                    | -<br>        | เพิ่มเข้ารายการ          |
| 4     | 43.21.21.05 - เครื่องพิมพ์ Laser printers                   |                             | กรมบัญชีกลาง กรุงเทพฯ                      | 05/02/2557                                    | -            | เพิ่มเข้ารายการ          |
| 5     | 43.21.21.04 - เครื่องพิมพ์ Inkjet printers                  | 94<br>                      | กรมบัญชีกลาง กรุงเทพฯ                      | 05/02/2557                                    | -            | เพิ่มเข้ารายการ          |

- ค้นหา ตัวอย่างเช่น บริการขับรถยนต์หรือคนขับรถยนต์

| e-mark                                      | et กำหนดคุณลักษณะเอง/e                                | -bidding      | ประวัติจัดชื่อจัดจ้า   | J                         |                                                                |                  |                 |
|---------------------------------------------|-------------------------------------------------------|---------------|------------------------|---------------------------|----------------------------------------------------------------|------------------|-----------------|
|                                             | ť                                                     | งื่อนไขการค้น | หา : รหัสสินคำหรือบริก | าร, ประเภทสินค้าย่อย (DBI | <ul> <li>บริการขับรถยนต์หรือคนขับรถ(801<br/>ล้างค่า</li> </ul> | 11612)           |                 |
| เรียงสำคับโดย : ชหัสที่ใช้ป่อย (Favorite) 🗸 |                                                       |               |                        |                           | : 1 - 1 (אראטר 1 הוא א א א א א א א א א א א א א א א א א א       |                  |                 |
|                                             | สินค้าหรือบริการ (UNSPSC)/<br>ไระเภทสินค้าย่อย (DBID) | ประเภทสิน     | ด้าย่อย (DBID)         | หน่วยงาน                  | วันปรับปรุงล่าสุด                                              | ดูราย<br>ละเอียด |                 |
| 1 8                                         | 30.11.16.12 - บริการขับรถยนต์หรือ<br>หมขับรถ          | -             |                        | -                         | 04/09/2561                                                     | -                | เพิ่มเข้ารายการ |
|                                             |                                                       |               |                        |                           |                                                                |                  |                 |

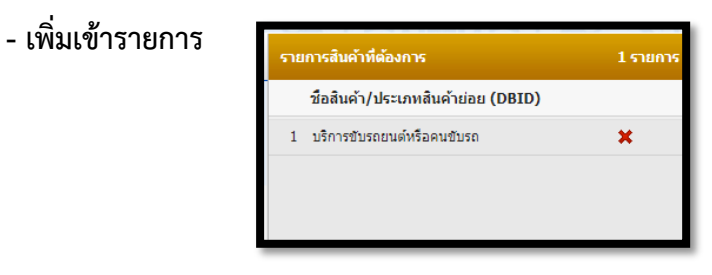

- บันทึก
- OK

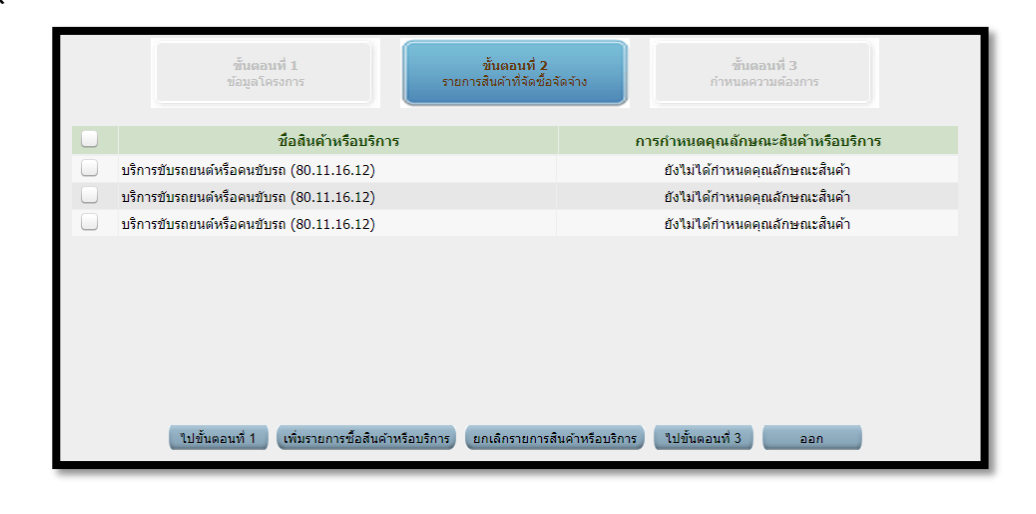

# - Check 🗸 หน้างาน ไปขั้นตอนที่ 3

#### - บันทึก - OK

| * วิธีการจัดหา                                                     | เฉพาะเจาะจง                                               |
|--------------------------------------------------------------------|-----------------------------------------------------------|
| * ประเภทการจัดหา                                                   | จ้างทำของ/จ้างเหมาบริการ ✔                                |
| * พัสดุที่จัดหา                                                    | จ้างเหมางานยานพาหนะ                                       |
| * ปังบประมาณ                                                       | 2566 🗸 🏾 * ประเภทโครงการ 🛛 จัดซื้อจัดจ้างตามขั้นตอนปกติ 🖍 |
| เลขที่โครงการ                                                      | 66027182346                                               |
| * ชื่อโครงการ                                                      | จ้าง                                                      |
|                                                                    | ลองทำจีเอฟ                                                |
|                                                                    | โดยวิธีเฉพาะเจาะจง                                        |
| * วิธีการพิจารณา                                                   | ● ราคารวม ◯ ราคาต่อรายการ ◯ ราคาต่อหน่วย                  |
| * รายการพิจารณา                                                    | ระบุรายละเอียด 1 รายการ                                   |
| * การเบิกจ่ายเงิน                                                  | ด้าน GFMIS ✓                                              |
| การผูกพันงบประมาณโครงการ<br>(เฉพาะโครงการผูกพันงบประมาณ<br>ข้ามปี) | ☐ ผูกพันงบประมาณข้ามปี จำนวนปีที่ผูกพัน                   |
| สำนวนเงินงบประมาณโครงการ                                           | 8,948.14 unw                                              |
| แหล่งของเงิน-เงินงบประมาณ                                          | 8,948.14 บาท งบกรม 🗸 ข้อมูลงบประมาณ                       |
| แหล่งของเงิน-เงินนอกงบ                                             | บาท <ตัวเลือกประเภทเงินนอก พ.ร.บ.งบประมาณ> 🗸              |
| ประมาณ                                                             | ข้อมูลเงินนอกงบประมาณ                                     |
| ราคากลาง                                                           | บาท ระบุรายละเอียด                                        |

## \*แก้ไขรายการเฉพาะที่มีเครื่องหมายดอกจัน

- **วิธีการจัดหา** เฉพาะเจาะจง
- ชื่อโครงการ ตัวอย่าง จ้างทำของ/จ้างเหมาบริการ

**ตัวอย่าง** จ้างเหมาบริการรักษาความปลอดภัย/เช่าเครื่องถ่ายเอกสาร/จัดซื้อวัสดุสำนักงาน

ประเภทการจัดหา ตัวอย่าง จ้างทำของ,เช่า,ซื้อ

พัสดุที่จัดหา จ้างเหมางานยานพาหนะ

**ปังบประมาณ** 2566

**ประเภทโครงการ** จัดซื้อจัดจ้างตามขั้นตอนปกติ

**้วิธีการพิจารณา** ราคารวม/ราคาต่อรายการ (<mark>ราคารวม</mark>คือราคาซื้อ/<mark>ราคาต่อรายการ</mark>คือค่าเช่า/จ้าง)

รายการพิจารณา ระบุรายละเอียด รายการ (ตัวอย่าง 1 ครั้ง)

**การเบิกจ่ายเงิน** ผ่าน GFMIS

ข้อมูลงบประมาณ ค้นหา รหัสงบประมาณ 07015280002002000000 (ตามงบว่างบประมาณอะไรดูงบงานที่จะ ทำด้วย)

> **รหัสแหล่งของเงิน** 6611220 ค่าใช้สอย 6611230 ค่าวัสดุ

จำนวนเงิน

บันทึก — 🔶 OK

- บันทึก

- OK

### 3. รายการโครงการ

|     | เพิ่มแผนการจัดซื้อจัดข้าง |
|-----|---------------------------|
| (t) | เพิ่มโครงการ              |
|     | รายการโครงการ             |

|                                                                                                    | ค้นหาข้อมูลโครงการจัดชื่อจัดจ้าง |               |                                                                                      |                       |                      |                                |                             |   |
|----------------------------------------------------------------------------------------------------|----------------------------------|---------------|--------------------------------------------------------------------------------------|-----------------------|----------------------|--------------------------------|-----------------------------|---|
| สำนักงาน 0701500015 - สำนักงานเศรษฐกิจการเกษตรที่ 6 ชลบุรี<br>ชื่อโครงการ<br>ต้นหา ล่างตัวเลือก ต้นหาขั้นสูง |                                  |               |                                                                                      |                       |                      |                                |                             |   |
|                                                                                                    | รหัสแผนระดับ<br>หน่วยจัดซื้อ     | เลขที่โครงการ | ชื่อโครงการ                                                                          | จำนวนเงิน<br>งบประมาณ | ข้อมูล<br>โครงการ    | สถานะ<br>โครงการ               | ขั้น<br>ตอน<br>การ<br>ทำงาน | 1 |
|                                                                                                    | D66020181329                     | 66027182346   | ลองทำจีเอฟ                                                                           | 8,948.14              | รายละเอียด/<br>แก้ไข | เพิ่มโครงการ                   |                             |   |
|                                                                                                    | D66020061744                     | 66027062149   | จ้างพนักงานจ้างเหมาบริการงานขับรถยนต์ราชการ นาย<br>สมขาย ระยับศรี โดยวิธีเฉพาะเจาะจง | 16,400.00             | รายละเอียด/<br>แก้ไข | ข้อมูลสาระ<br>สำคัญใน<br>สัญญา | 4                           |   |

1. จัดทำรายงานขอซื้อขอจ้างและแต่งตั้งคณะกรรมการ

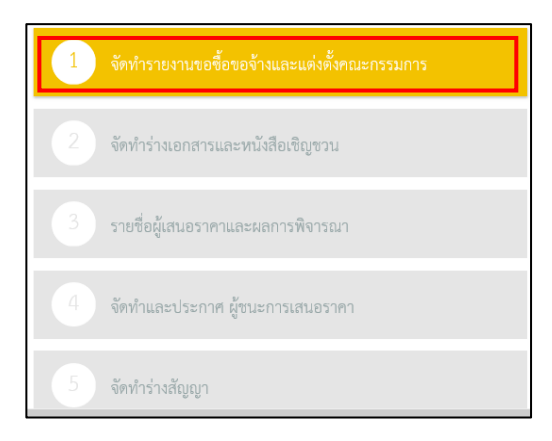

## - รายละเอียด/แก้ไข

| 🕴 ช้อมู | ลโครงการ           |                    |                 |                       | รายละเอียดโครงการ 🗸 |
|---------|--------------------|--------------------|-----------------|-----------------------|---------------------|
| ลำดับ   |                    | รายการเอกสาร       |                 | จัดทำเอกสาร           | สถานะ               |
| 1       | รายงานขอซื้อขอจ้าง |                    |                 | ( 🕼 รายละเอียด/แก้ไข) | ดำเนินการแล้ว       |
| 2       | แต่งตั้งคณะกรรมการ |                    |                 | 🕑 รายละเอียด/แก้ไข    | ดำเนินการแล้ว       |
|         |                    | บันทึกเลขที่วันที่ | กลับสู่หน้าหลัก |                       |                     |

|                | 1<br>บันทึกรายงามของ                           | ร้อขอจ้าง<br>Template รายงานขอซื้อขอจ้าง<br>ตัวอย่างรายงานขอซื้อขอจ้าง                                                                                      |
|----------------|------------------------------------------------|----------------------------------------------------------------------------------------------------|
| 👯 ช้อมูลโครงก  | การ                                            | รายละเอียดโครงการ 🗸                                                                                                    |
| บันทึกข้อความ  |                                                |                                                                                                    |
| B1             | * ส่วนราชการ                                   | สำนักงานเศรษฐกิจการเกษตรที่ 6 ฝ่ายบริหารทั่วไป งานพัสดุ โทร 0 3835 1261                                                                                     |
| B2             | * เรื่อง                                       | รายงานขอซื้อขอจ้าง                                                                                                    |
| B3             | * เรียน                                        | เลขาธิการสำนักงานเศรษฐกิจการเกษตร (ผ่านหัวหน้าเจ้าหน้าที่)                                                                                                  |
| ข้อมูลรายงานขอ | งซื้อขอจ้าง                                    |                                                                                                    |
| เหตุผลควา      | ามจำเป็น                                       |                                                                                                    |
| B4             | * เหตุผลความจำเป็น                             | ตามบันทึกที่ กษ 1311.02/33 ลงวันที่ 25 มกราคม 2566 ได้ขออนุมัติจัดจ้างบุคคล<br>เพื่อขับรถยนต์สำรวจข้อมูลโครงการบริหารจัดการการผลิตสินค้าเกษตรตามแผนที่เกษตร |
| รายการขอ       | องงานที่จะจ้าง                                 |                                                                                                    |
| B5             | * ขอบเขตของงานหรือรายละเอียด<br>คุณลักษณะเฉพาะ | งานพัสดุ มีความประสงค์จะขอดำเนินการจ้างพนักงานจ้างเหมาบริการงานขับรถยนต์ 🐴<br>ราชการ จำนวน 1 ราย ระยะเวลาจ้าง 2 เดือน โดยเริ่มตั้งแต่เดือนกุมภาพันธ์ 2566 🏹 |

- เหตุผลความจำเป็น จะอยู่ในใบงานเรื่อง (จะอยู่ในเรื่องรายงานขอซื้อ/ขอจ้าง)

 ขอบเขตของงานหรือรายละเอียดคุณลักษณะเฉพาะ ชื่อเรื่องของงาน ตัวอย่าง งานพัสดุ มีความประสงค์จะขอ ดำเนินการจ้างพนักงานจ้างเหมาบริการงานขับรถยนต์ราชการ จำนวน 1 ราย ระยะเวลาจ้าง 2 เดือน โดยเริ่มตั้งแต่ เดือนกุมภาพันธ์ 2566 ถึงเดือนมีนาคม 2566 ในอัตราเดือนละ 8,200 บาท (แปดพันสองร้อยบาทถ้วน) โดยมี รายละเอียดตามเอกสารแนบท้าย

| รายการ |                                           | ไฟส์แนบ                                                                                                    |
|--------|-------------------------------------------|----------------------------------------------------------------------------------------------------|
|        | ขอบเขตของงานหรือรายละเอียดคุณลักษณะเฉพาะ  | Browse ไฟล์                                                                                                    |
| 3      | งเงินที่จะจ้าง รายละเอียดสินค้าหรือบริการ |                                                                                                    |
| B6     | * วงเงินที่จะซื้อหรือจ้าง                 | เงินงบประมาณรายจ่ายประจำปี พ.ศ. ๒๕๖๖ จำนวน ๑๖,๔๐๐.๐๐ บาท (หนึ่งหมื่นหกพันสี่<br>ร้อยบาทถ้วน)                                                                     |
| ŕ      | ำหนดระยะเวลาแล้วเสร็จของงาน               |                                                                                                    |
| В7     | * กำหนดระยะเวลาแล้วเสร็จของงาน            | บันทึกระยะเวลาแล้วเสร็จของงาน                                                                                                    |
| 5      | ซีที่จะจ้าง และเหตุผลที่ต้องจ้าง          |                                                                                                    |
| B8     | วิธีที่จะชื้อหรือจ้าง                     | เฉพาะเจาะจง                                                                                                    |
| B8-1   | * เหตุผลที่ต้องชื้อหรือจ้างด้วยวิธีนั้น   | เนื่องจากการจัดซื้อจัดจ้างพัสดุที่มีการผลิต จำหน่าย ก่อสร้าง หรือให้บริการทั่วไป และมีวงเงิน<br>ในการจัดซื้อจัดจ้างครั้งหนึ่งไม่เกินวงเงินตามที่กำหนดในกฎกระทรวง |
| B8-3   | * หลักเกณฑ์การพิจารณา                     | 💽 เกณฑ์ราคา                                                                                                    |
| ę      | <i>โอเสนออื่น</i> ๆ                       |                                                                                                    |

- Browse ไฟล์ ไปที่เพิ่มไฟล์งานของเรา แนบไฟล์งาน (ต้องเป็น PDF) จากนั้นกดเริ่มอัพโหลด (ถ้าซื้อน้อยจะไม่แนบ ไฟล์งาน)

| - ออก | ซื่อไฟล์                                                                                                    | ขนาด                                            | สถานะ                                 |
|-------|----------------------------------------------------------------------------------------------------|-------------------------------------------------|---------------------------------------|
|       | ลากไฟลัมาที่นี่<br>Using runtime: html5                                                                                                    |                                                 | Ŷ                                     |
|       | 💿 เพิ่มไฟล์ 🔮 เริ่มอัพโหลด                                                                                                    | 0 b                                             | 0%                                    |
|       | 18317:0138@ -                                                                                                    |                                                 |                                       |
|       | าผล เอเรยซุ .<br>1. Browse ไฟล์ ขมาดไม่เอิ่ม 100 เมคะไมต์/                                                                                              | (ຄຣັ້ນ                                          |                                       |
|       | <ol> <li>2. ในระหว่างการอัพโหลดไฟล์สามารถบันทึก<br/>การอัพโหลดไฟล์ใช้เวลานานให้ทำการบันทึก</li> <li>3. กรณีอัพโหลดไฟล์สำเร็จ ให้ทำการกดบันท์</li> </ol> | ข้อมูลส่วนอื่นต<br>ชั่วคราว<br>เกชั่วคราวเพื่อเ | ่ำอไปได้ และหาก<br>แสดงชื่อไฟล์ที่ได้ |
|       | ท เก เวอพ เหตุด                                                                                                    |                                                 |                                       |
|       | https://file.gprocurement.go.th/EGPTransService/control.up                                                                                              | load#                                           | <b>a</b> 125% 👻                       |
|       |                                                                                                    |                                                 |                                       |

 บันทึกระยะเวลาแล้วเสร็จของงาน จำนวนวันแล้วเสร็จ คือ กำหนดส่งมอบ กี่วัน (ในใบสั่งซื้อ) / วันที่แล้วเสร็จ ครบ กำหนดส่งมอบ ในใบสั่งซื้อ

- บันทึก

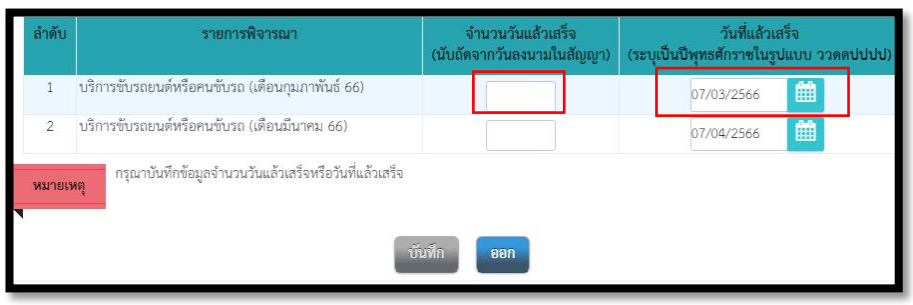

### - หลักเกณฑ์การพิจารณา Check หน้าเกณฑ์ราคา

| ข้อเสนออื่นๆ     |                                  |                                                                                 |
|------------------|----------------------------------|---------------------------------------------------------------------------------|
| B9               | * แต่งตั้งคณะกรรมการชื้อหรือจ้าง | 🔘 จัดทำ 💿 ไม่จัดทำ                                                              |
| B9-1             | * แต่งตั้งผู้ตรวจรับพัสดุ        | 💿 แต่งตั้งพร้อมรายงานขอซื้อขอจ้าง 🔘 แต่งตั้งพร้อมหนังสืออนุมัติสั่งซื้อสั่งจ้าง |
|                  | * แต่งตั้งในรูปแบบ               | คำสั่ง บันทึกข้อความ แต่งตั้งคณะกรรมการ                                         |
| ผู้ลงนาม (ผู้ของ | อนุมัติ)                         |                                                                                 |
| P1               | * คำนำหน้า                       | u14 •                                                                           |
| P2               | * ชื่อ                           | สุภัสสรา                                                                        |
| P3               | * นามสกุล                        | พิมสาร                                                                          |
| P4               | * ตำแหน่ง                        | เจ้าพนักงานธุรการขำนาญงาน                                                       |
| P5               |                                  | เจ้าหน้าที่                                                                     |
| P6               |                                  |                                                                                 |

**- แต่งตั้งผู้ตรวจรับพัสดุ** Check แต่งตั้งพร้อมรายงานขอซื้อขอจ้าง**(เลือกตัวนี้เพราะจะได้แต่งตั้งผู้ตรวจพัสดุเลย)** / แต่งตั้งพร้อมหนังสืออนุมัติสั่งซื้อสั่งจ้าง

- แต่งตั้งในรูปแบบ Check คำสั่ง / บันทึกข้อความ
- ผู้ลงนาม (ผู้ขออนุมัติ) จะอยู่ในเรื่องรายงานขอซื้อ/ขอจ้าง
- บันทึก
- ไปขั้นตอนที่ 2
- บันทึก
- ไปขั้นตอนที่ 3
- กลับสู่เมนูหลัก

| ลำดับ | รายการเอกสาร                       | จัดทำเอกสาร        | สถานะ         |
|-------|------------------------------------|--------------------|---------------|
| 1     | รายงานขอซื้อขอจ้าง                 | 🕑 รายละเอียด/แก้ไข | ดำเนินการแล้ว |
| 2     | แต่งตั้งคณะกรรมการ                 | 🕑 รายละเอียด/แก้ไข | ดำเนินการแล้ว |
|       | บันทึกเลขที่วันที่ กลับสู่หน้าหลัก |                    |               |

\* ให้สังเกตสถานะว่าดำเนินการแล้วหรือยัง ถ้ายังไม่สำเร็จมันจะขึ้นสถานะ รอดำเนินการ ถ้าสำเร็จคือดำเนินการแล้ว

| - บันทึกเลขที่วันที่ (จะอยู่ในเรื่องรายงานขอซื้อ/ขอจ้าง)                                                                             |                                        |
|----------------------------------------------------------------------------------------------------|----------------------------------------|
| <b>- หนังสือรายงานขอซื้อขอ</b> จ้าง ตัวอย่าง เลขที่ 1311.01/94<br><b>- คำสั่งแต่งตั้งคณะกรรมการ</b> ตัวอย่าง คำสั่งเลขที่ พ. 37/2566 | วันที่ 10/01/2566<br>วันที่ 10/01/2566 |
|                                                                                                    |                                        |

| หนังสือรายงานขอซื้อขอจ้าง |                |                |                                    |
|---------------------------|----------------|----------------|------------------------------------|
| B1                        | * เลขที่       | กษ.1311.01/294 |                                    |
| B2                        | * วันที่       | 27/01/2566     | ระบุปีพุทธศักราชในรูปแบบ(ววดดปปปป) |
| คำสั่งแต่งตั้งคณะกรรมการ  |                |                |                                    |
| M1                        | * คำสั่งเลขที่ | w.43/2566      |                                    |
| M2                        | * วันที่       | 27/01/2566     | ระบุปีพุทธศักราชในรูปแบบ(ววดดปปปป) |

การอนุมัติ (อนุมัติในรายงานของซื้อขอจ้าง) ดูจากเรื่อง ขออนุมัติสั่งซื้อ/สั่งจ้าง

| การอนุมัติ (อนุ | เม้ติในรายงานขอซื้อขอจ้าง)                                  |                                                 |
|-----------------|-------------------------------------------------------------|-------------------------------------------------|
| P1              | * คำนำหน้า                                                  | una 🗸                                           |
| P2              | * ชื่อ                                                      | สุภัสสรา                                        |
| P3              | * นามสกุล                                                   | พิมสาร                                          |
| P4              | * ตำแหน่ง                                                   | เจ้าพนักงานธุรการข้านาญงาน                      |
| P5              |                                                             | เจ้าหน้าที่                                     |
| P6              |                                                             |                                                 |
|                 | * วันที่                                                    | 27/01/2566 🛗 ระบุปีพุทธศักราชในรูปแบบ(ววดดปปปป) |
| หมายเหต         | รายการที่มี <mark>ดอกจันสีแดง</mark> หมายถึงต้องบันทึกข้อมุ | ja                                              |
| ••••••          |                                                             |                                                 |
|                 | ยกเลิกเลขา                                                  | ไว้นที่ บันทึก ไปขึ้นตอนที่ 2 กลับสู่หน้าหลัก   |
|                 |                                                             |                                                 |

- บันทึก
- ไปขั้นตอนที่ 2
- ไปขั้นตอนที่ 3
- ดำเนินการขั้นตอนต่อไป
- กลับสู่เมนูหลัก

### 2. จัดทำร่างเอกสารและหนังสือเชิญชวน

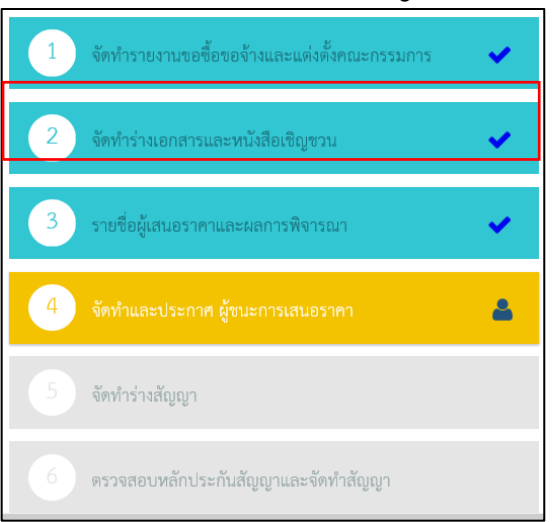

## 1 จัดทำร่างเอกสาร/หนังสือเชิญชวน Check ไม่จัดทำ

| 44 ข้อมู | 1่∲ใ้ ข้อมูลโครงการ                    |                             |                    |               |  |  |
|----------|----------------------------------------|-----------------------------|--------------------|---------------|--|--|
| ลำดับ    | ราย                                    | การเอกสาร                   | จัดทำเอกสาร        | สถานะ         |  |  |
| 1        | จัดทำร่างเอกสาร/หนังสือเชิญชวน 🔘 จัดทำ | 🔘 ไม่จัดทำ                  | 🕜 รายละเอียด/แก้ไข | ไม่จัดทำ      |  |  |
| 2        | บันทึกรายชื่อผู้ได้รับคัดเลือก         |                             | 🕑 รายละเอียด/แก้ไข | ดำเนินการแล้ว |  |  |
|          |                                        | ยกเลิกดำเนินการขั้นตอนต่อไป | กลับสู่หน้าหลัก    |               |  |  |

## 2 บันทึกรายชื่อผู้ได้รับคัดเลือก

รายละเอียด/แก้ไข

- เพิ่มรายชื่อผู้ประกอบการ

| <b> </b>    สุดมีเ | าโครงการ           |                          |                             |                       | รายละเอียดโครงการ 👻 |
|--------------------|--------------------|--------------------------|-----------------------------|-----------------------|---------------------|
| รายชื่อผู้ได่      | ด้รับคัดเลือก      |                          |                             |                       |                     |
|                    | เลขประจำตัวเ       | สู้เสียภาษีอากร          | ชื่อผู้ประกอบการ            |                       | ผู้ประกอบการ        |
|                    | 1103100260365      |                          | นายสมชาย ระยับศรี           |                       | ยละเอียด/แก้ไข      |
|                    | ยกเลิกรายการซ้อมูล | เพิ่มรายชื่อผู้ประกอบการ | ยกเลิกดำเนินการชั้นตอนต่อไป | ดำเนินการขั้นตอนต่อไป | กลับสู่หน้าหลัก     |

- ใส่เลขบัตรประจำตัวผู้เสียภาษี
- บันทึก
- OK
- ดำเนินการขั้นตอนต่อไป
- OK
- กลับสู่หน้าหลัก
- ดำเนินการต่อไป
- OK

# 3. รายชื่อผู้เสนอราคาและผลการพิจารณา

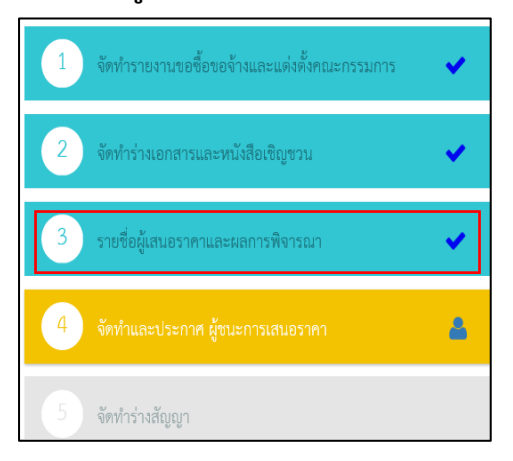

#### - รายละเอียด/แก้ไข

| 1     | รายละเอียดโครงการ          |                    |               |  |  |
|-------|----------------------------|--------------------|---------------|--|--|
| ลำดับ | รายการเอกสาร               | จัดทำเอกสาร        | สถานะ         |  |  |
| 1     | การเสนอราคาและยืนยันผู้ชนะ | 🕜 รายละเอียด/แก้ไข | ดำเนินการแล้ว |  |  |
|       | กลับสู่หน้าหลัก            |                    |               |  |  |

- เพิ่มราคา ที่เสนอ / ที่ตกลงจ้าง
- บันทึก
- OK
- ดำเนินการขั้นตอนต่อไป
- OK

| ٩٩٩ · | †∳† ข้อมูลโครงการ                                                                             |                                                 |                   |          |                     |  |  |
|-------|-----------------------------------------------------------------------------------------------|-------------------------------------------------|-------------------|----------|---------------------|--|--|
|       | บันทึ                                                                                         | าผลการพิจารณาแบบ ใช้มติที่ประชุม                |                   |          |                     |  |  |
|       | เลขประจำตัวผู้เสียภาษีอากร รายการพิจารณา/รายชื่อผู้ยื่นเอกสาร                                 |                                                 | ผู้ผ่านการพิจารณา | ราคา     |                     |  |  |
|       |                                                                                               |                                                 |                   | ที่เสนอ  | ที่ตกลงซื้อหรือจ้าง |  |  |
|       |                                                                                               | บริการขับรถยนต์หรือคนขับรถ (เดือนกุมภาพันธ์ 66) |                   |          |                     |  |  |
| B1    | 1103100260365                                                                                 | นายสมชาย ระยับศรี                               | <b>O</b>          | 8,200.00 | 8,200.00            |  |  |
|       |                                                                                               | บริการขับรถยนต์หรือคนขับรถ (เดือนมีนาคม 66)     |                   |          |                     |  |  |
| B2    | 1103100260365                                                                                 | นายสมชาย ระยับศรี                               | $\bigcirc$        | 8,200.00 | 8,200.00            |  |  |
| หมา   | <mark>หมายเหตุ</mark><br>กรณีต้องการกลับไปแก้ไขราคาให้กดปุ่ม(แก้ไขข้อมูลราคา)                 |                                                 |                   |          |                     |  |  |
|       | ยกเลิกผู้ขนะการเสนอราคา แก้ไซซ้อมูลราคา อื่นยันผู้ขนะการเสนอราคา <mark>กลับสู่หน้าหลัก</mark> |                                                 |                   |          |                     |  |  |

- ยืนยันผู้ชนะการเสนอราคา

- OK

## 4. จัดทำและประกาศผู้ชนะการเสนอราคา

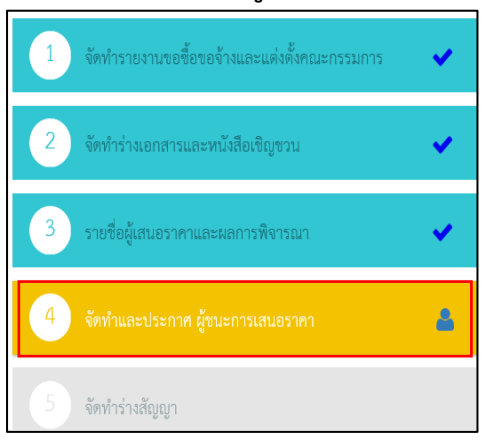

|       | ลโครงการ                           |                    |                     |          |                    | รายละเอียดโครงกา |
|-------|------------------------------------|--------------------|---------------------|----------|--------------------|------------------|
| ลำดับ |                                    | รายการเอกสาร       |                     |          | จัดทำเอกสาร        | สถานะ            |
| 1     | หนังสืออนุมัติสั่งซื้อสั่งจ้าง     |                    |                     |          | 🕜 รายละเอียด/แก้ไข | ดำเนินการแล้ว    |
| 2     | แต่งตั้งคณะกรรมการตรวจรับพัสดุ     |                    |                     |          | 🕑 รายละเอียด/แก้ไข | ดำเนินการแล้ว    |
| 3     | ร่างประกาศรายชื่อผู้ชนะการเสนอราคา |                    |                     |          | 🕑 รายละเอียด/แก้ไข | ดำเนินการแล้ว    |
|       |                                    | บันทึกเลขที่วันที่ | (เสนอทัวหน้าอนุมัติ | กลับสู่เ | หน้าหลัก           |                  |

# 1. หนังสืออนุมัติสั่งซื้อสั่งจ้าง

- รายละเอียด/แก้ไข (จะอยู่ในเรื่องขออนุมัติสั่งซื้อ/สั่งจ้าง)

| ผู้ลงนามหนัง | เสืออนุมัติสั่งซื้อสั่งจ้าง (ผู้ขออนุมัติ)                                                                   |                                                                         |                                           |
|--------------|----------------------------------------------------------------------------------------------------|-------------------------------------------------------------------------|-------------------------------------------|
| P1           | * คำนำหน้า                                                                                                   | นาง 🗸                                                                   |                                           |
| P2           | * ชื่อ                                                                                                    | สุภัสสรา                                                                |                                           |
| P3           | * นามสกุล                                                                                                    | พิมสาร                                                                  |                                           |
| P4           | * ตำแหน่ง                                                                                                    | เจ้าพนักงานธุรการชำนาญงาน                                               |                                           |
| P5           |                                                                                                    | เจ้าหน้าที่                                                             |                                           |
| P6           |                                                                                                    |                                                                         |                                           |
| หมายเหตุ     | รายการที่มี <mark>ดอกจันสีแดง</mark> หมายถึงต้องบันทึกข้อ<br>อักขระพิเศษที่ไม่ควรพิมพ์ในระบบ ได้แก่ " , "" , | มูล<br>!, # , \$ , & , ^ , * , / , \ , : , ; , ENTER(ขึ้นบรรทัดใหม่) เข | เราะจะทำให้ไม่สามารถบันทึกข้อมูลในระบบได้ |
|              | ยกเลิกหนึ่งสืออนุม                                                                                           | เดิสั่งซื้อสิ่งจ้าง บันทึก <b>ไปขั้นตอนที่ 2</b>                        | กลับสู่หน้าหลัก                           |

- บันทึก
- OK
- ไปขั้นตอนที่ 2
- บันทึก
- OK
- ไปขั้นตอนที่ 3
- กลับสู้หน้าหลัก

|       | ไป ข้อมูลโครงการ                   |                    |                    |         |                     |               |  |  |  |  |
|-------|------------------------------------|--------------------|--------------------|---------|---------------------|---------------|--|--|--|--|
| ลำดับ |                                    | รายการเอกสาร       |                    |         | จัดทำเอกสาร         | สถานะ         |  |  |  |  |
| 1     | หนังสืออนุมัติสั่งซื้อสั่งจ้าง     |                    |                    |         | 🕑 รายละเอียด/แก้ไข) | ดำเนินการแล้ว |  |  |  |  |
| 2     | แต่งตั้งคณะกรรมการตรวจรับพัสดุ     |                    |                    |         | 🕑 รายละเอียด/แก้ไข  | ดำเนินการแล้ว |  |  |  |  |
| 3     | ร่างประกาศรายชื่อผู้ชนะการเสนอราคา |                    |                    |         | 🕑 รายละเอียด/แก้ไข  | ดำเนินการแล้ว |  |  |  |  |
|       |                                    | บันทึกเลขที่วันที่ | เสนอหัวหน้าอนุมัติ | กลับสู่ | หน้าหลัก            |               |  |  |  |  |

# 2. แต่งตั้งคณะกรรมการตรวจรับพัสดุ

# รายละเอียด/แก้ไข (ดูจากเรื่องการตรวจรับ)

| เลขประจำตัวประชาชน | ประเภทคณะกรรมการ/ชื่อ-นามสกุล | ตำแหน่ง         | ประเภทกรรมการ      | ข้อมูลคณะกรรมการ   | ส่ง Mail                                                                                                    | สถานะรับ |
|--------------------|-------------------------------|-----------------|--------------------|--------------------|----------------------------------------------------------------------------------------------------|----------|
| ผู้ตรวจรับพัสดุ    |                               |                 |                    |                    |                                                                                                    | ทำคำส่   |
| 3550800064348      | นางติณณา คัญใหญ่              | ผู้ตรวจรับพัสดุ | ข้าราชการ          | 🕼 รายละเอียด/แก้ไข | $\boldsymbol{\boldsymbol{\boldsymbol{\boldsymbol{\boldsymbol{\boldsymbol{\boldsymbol{\boldsymbol{\boldsymbol{\boldsymbol{\boldsymbol{\boldsymbol{\boldsymbol{\boldsymbol{\boldsymbol{\boldsymbol{\boldsymbol{\boldsymbol{$ | ส่งแ     |
|                    | ยกเลิกรายชื่อกรรมการ          | จัดทำร่างคำสั่ง | แต่งตั้งคณะกรรมการ | กลับสู่หน้าหลัก    |                                                                                                    |          |

- บันทึก
- OK
- ไปขั้นตอนที่ 3

|       | (รายละเอียดโครง                    |                    |                    |          |                    |               |  |  |  |  |
|-------|------------------------------------|--------------------|--------------------|----------|--------------------|---------------|--|--|--|--|
| ลำดับ |                                    | รายการเอกสาร       |                    |          | จัดทำเอกสาร        | สถานะ         |  |  |  |  |
| 1     | หนังสืออนุมัติสั่งซื้อสั่งจ้าง     |                    |                    |          | 🕑 รายละเอียด/แก้ไข | ดำเนินการแล้ว |  |  |  |  |
| 2     | แต่งตั้งคณะกรรมการตรวจรับพัสดุ     |                    |                    |          | 🕼 รายละเอียด/แก้ไข | ดำเนินการแล้ว |  |  |  |  |
| 3     | ร่างประกาศรายชื่อผู้ชนะการเสนอราคา |                    |                    |          | 🕑 รายละเอียด/แก้ไข | ดำเนินการแล้ว |  |  |  |  |
|       |                                    | บันทึกเลขที่วันที่ | เสนอหัวหน้าอนุมัติ | กลับสู่เ | หน้าหลัก           | _             |  |  |  |  |

# 3. ร่างประกาศรายชื่อผู้ชนะการเสนอราคา

# รายละเอียด/แก้ไข (จะอยู่ในเรื่องขออนุมัติสั่งซื้อ/สั่งจ้าง)

| <b>∤</b> ↓ <b>†</b> ข้อมูลโคร | งงการ                                                                                                    | รายละเอียดโครงการ 👻                                                                                             |
|-------------------------------|----------------------------------------------------------------------------------------------------|----------------------------------------------------------------------------------------------------|
| ผู้ลงนาม                      | มในประกาศผู้ชนะการเสนอราคา                                                                                         |                                                                                                    |
| P1                            | * คำนำหน้า                                                                                                    | นาง 🗸                                                                                                    |
| P2                            | * ชื่อ                                                                                                    | ธีรารัตน์                                                                                                    |
| P3                            | * นามสกุล                                                                                                    | สมพงษ์                                                                                                    |
| P4                            | * ตำแหน่ง                                                                                                    | นักวิเคราะห์นโยบายและแผนชำนาญการพิเศษ                                                                           |
| P5                            |                                                                                                    | รักษาราชการแทนผู้อำนวยการสำนักงานเศรษฐกิจการเกษตร                                                               |
| P6                            |                                                                                                    | ปฏิบัติราชการแทนเลขาธิการสำนักงานเศรษฐกิจการเกษตร                                                               |
| หมายเหตุ                      | รายการที่มี <mark>ดอกจับสีแดง</mark> หมายถึงต้องบันทึกข้อ<br>อักขระพิเศษที่ไม่ควรพิมพ์ในระบบ ได้แก่ " , <b>"</b> , | มูล<br>! . # . \$ . & . ^ . * . / . \ . : . ; . ENTER(ขึ้นบรรทัดไหม) เพราะจะทำให้ไม่สามารถบันทึกข้อมูลในระบบได้ |
|                               | ยกเลิกรายก                                                                                                    | ารซ้อมูล บันทึก ไปขั้นตอนที่ 2 กลับสู่หน้าหลัก                                                                  |

- บันทึก
- OK
- ไปขั้นตอนที่ 2
- บันทึก
- OK
- ไปขั้นตอนที่ 3
- กลับสู่หน้าหลัก

## บันทึกเลขที่วันที่

| ↓↓↓ ข้อมูล | ลโครงการ                           |                    |                     |         |                    | รายละเอียดโครงกา |
|------------|------------------------------------|--------------------|---------------------|---------|--------------------|------------------|
| ลำดับ      |                                    | รายการเอกสาร       |                     |         | จัดทำเอกสาร        | สถานะ            |
| 1          | หนังสืออนุมัติสั่งซื้อสั่งจ้าง     |                    |                     |         | 🕼 รายละเอียด/แก้ไข | ดำเนินการแล้ว    |
| 2          | แต่งตั้งคณะกรรมการตรวจรับพัสดุ     |                    |                     |         | 🕼 รายละเอียด/แก้ไข | ดำเนินการแล้ว    |
| 3          | ร่างประกาศรายชื่อผู้ชนะการเสนอราคา |                    |                     |         | 🕑 รายละเอียด/แก้ไข | ดำเนินการแล้ว    |
|            |                                    | บันทึกเลขที่วันที่ | (เสนอหัวหน้าอนุมัติ | กลับสู่ | หน้าหลัก           |                  |

## -ใส่เลขที่หนังสือ

หนังสืออนุมัติสั่งซื้อสั่งจ้างเลขที่และวันที่ (จะอยู่ในเรื่องขออนุมัติสั่งซื้อ/สั่งจ้าง) คำสั่งแต่งตั้งคณะกรรมการ (จะอยู่ในเรื่องรายงานขอซื้อ/ขอจ้าง แต่งตั้งคณะกรรมการ) ประกาศผู้ชนะการเสนอราคา (จะอยู่ในเรื่องขออนุมัติสั่งซื้อ/สั่งจ้าง)

| หนังสืออนุมัติสั่งซื้อสั่งจ้า | งเลขที่และวันที่  |                                                 |
|-------------------------------|-------------------|-------------------------------------------------|
| B1                            | * เลขที่          | ⊓⊎ 1311.01/315                                  |
| B2                            | * วันที่          | 31/01/2566 🏥 ระบุปีพุทธศักราชในรูปแบบ(ววดดปปปป) |
| ประกาศผู้ขนะการเสนอร          | าคา               |                                                 |
| S1                            | * ประกาศ ณ วันที่ | 31/01/2566 🇰 ระบุปีพุทธศักราชในรูปแบบ(ววดคปปปป) |
| ผู้อนุมัติ                    |                   |                                                 |
| P1                            | * คำนำหน้า        | นาง                                             |
| P2                            | * ชื่อ            | สุภัสสรา                                        |
| P3                            | * นามสกุล         | พิมสาร                                          |
| P4                            | * ตำแหน่ง         | เจ้าพนักงานธุรการข้านาญงาน                      |
| P5                            |                   | เจ้าหน้าที่                                     |
| P6                            |                   |                                                 |
|                               | * วันที่          | 31/01/2566 🏥 ระบุปีพุทธศักราชในรูปแบบ(ววดดปปปป) |
| บันทึก                        | * วันที่<br>► OK  | <ul> <li>31/01/2566</li></ul>                   |

ผู้ลงนามประกาศ (จะอยู่ในเรื่องขออนุมัติสั่งซื้อ/สั่งจ้าง)

## 5. จัดทำร่างสัญญา

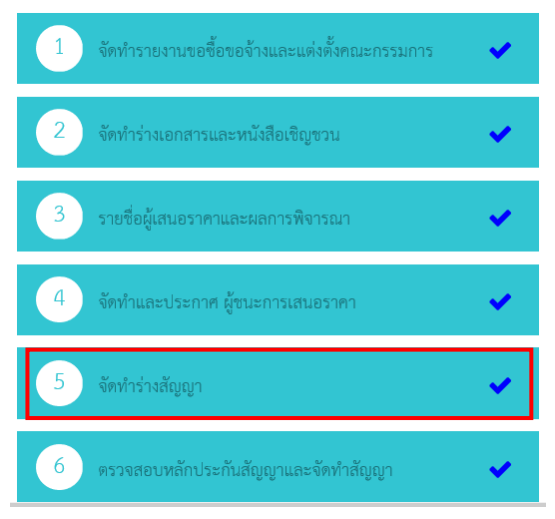

|                     | สำ                     | นักงาน    | 07015000            | )15-สำนักงานเศรษฐกิจ                  | จการเกษตรที่ 6 ชลบุรี   |                           |                         |  |  |  |
|---------------------|------------------------|-----------|---------------------|---------------------------------------|-------------------------|---------------------------|-------------------------|--|--|--|
| A1                  | วิธีกา                 | รจัดหา    | เฉพาะเจา            | เฉพาะเจาะจง                           |                         |                           |                         |  |  |  |
| A2                  | ประเภทกา               | รจัดหา    | จ้างทำของ           | ้างทำของ/จ้างเหมาบริการ               |                         |                           |                         |  |  |  |
| A3                  | วิธีการพิ              | จารณา     | ราคาต่อรา           | าดาต่อรายการ แสดงรายการพิจารณา        |                         |                           |                         |  |  |  |
| A4                  | เลขที่โค               | ารงการ    | 66027062            | 6027062149                            |                         |                           |                         |  |  |  |
| A5                  | ชื่อโด                 | ารงการ    | จ้างพนักง<br>เจาะจง | านจ้างเหมาบริการงานข่                 | บับรถยนต์ราชการ นายสมข  | ชาย ระยับศรี โดยวิธีเฉพาะ | :                       |  |  |  |
| A6                  | ตามป                   | โระกาศ    | สำนักงานเ           | ศรษฐกิจการเกษตร                       |                         |                           |                         |  |  |  |
| รายการเอกสาร        | เลขที่เอกสาร           | ลงวัน     | ที่เอกสาร           | จ่านวนเงิน<br>ตามสัญญา                | ประเภทสัญญา             | ข้อมูล<br>จัดทำเอกสาร     | สถานะ<br>การทำงาน       |  |  |  |
| เถขประจำตัวผู้เสียภ | าษีอากร 11031          | 00260     | 365 - นาย           | สมชาย ระยับศรี                        |                         |                           |                         |  |  |  |
|                     |                        |           |                     |                                       | ราคาที่ตกลงชื้อหรือจ้า  | ง <b>16,400.00</b> บาท    |                         |  |  |  |
| สัญญาหรือข้อตกลง    | 22/2566                | 31/0      | 01/2566             | 16,400.00                             | หนังสือข้อตกลง          | รายละเอียด/แก้ไข          | 4                       |  |  |  |
| หนังสือแจ้งผู้ชนะ   |                        |           |                     |                                       |                         | รายละเอียด/แก้ไข          |                         |  |  |  |
|                     |                        |           |                     |                                       | รวมร                    | ราคาที่ตกลงชื้อหรือจ้าง 1 | 6,400.00 ນ <sup>.</sup> |  |  |  |
| หมายเหตุ : 1. ขึ    | ื่อผู้ขายหรือผู้รับจ้า | าง สีม่วง | หมายถึง ผุ          | เขายหรือผู้รับจ้างเป็นกิ <sup>เ</sup> | จการค้าร่วม (Consortium | )                         |                         |  |  |  |

## - เลือกประเภทสัญญา

| ดันหาประเภท | ทสัญญา          |                                            |  |
|-------------|-----------------|--------------------------------------------|--|
|             |                 |                                            |  |
|             | รหัสประเภทสัญญา | ชื่อประเภทสัญญา                            |  |
| 0100        |                 | สัญญาเต็มรูป                               |  |
| 0101        |                 | สัญญาชื้อขายทั่วไป                         |  |
| 0104        |                 | สัญญาจะชื้อจะขายแบบราคาคงที่ไม่จำกัดปริมาณ |  |
| 0200        |                 | สัญญาลครูป                                 |  |
| 0201        |                 | ใบสั่งชื้อสั่งจ้าง                         |  |
| 0202        |                 | หนังสือข้อดกลง                             |  |
| 0400        |                 | สัญญามาตรฐานหน่วยงาน                       |  |
| 0401        |                 | สัญญามาดรฐานหน่วยงาน                       |  |
|             |                 |                                            |  |
|             |                 |                                            |  |
|             |                 |                                            |  |
|             | แสดงบ           | lระเภทสัญญาทั้งหมด ออก                     |  |
|             |                 |                                            |  |

- รายละเอียด/แก้ไข

| ข้อมูลสัญญา          |                |                                                            |  |
|----------------------|----------------|------------------------------------------------------------|--|
| B1                   | ประเภทสัญญา    | หนังสือข้อตกลง                                             |  |
| ข้อมูลหนังสือข้อตกลง |                |                                                            |  |
| B4                   | * ชื่อหน่วยงาน | สำนักงานเศรษฐกิจการเกษตรที่ 6 ชลบุรี                       |  |
| B5                   | * ที่อยู่      | 184/9 ม.8 ตำบลทุ่งสุขลา อำเภอศรีราชา จังหวัดชลบุรี         |  |
| B6                   | * เรื่อง       | จ้างพนักงานจ้างเหมาบริการงานขับรถยนต์ราชการ                |  |
| B7                   | * เรียน        | เลขาธิการสำนักงานเศรษฐกิจการเกษตร (ผ่านหัวหน้าเจ้าหน้าที่) |  |
| B8                   | * อ้างถึง      | ตามบันทึกที่ กษ 1311.01/315 ลงวันที่ 31 มกราคม 2566        |  |
| ข้อมูลผู้ขาย         |                |                                                            |  |
| B9                   | ชื่อผู้ขาย     | นายสมชาย ระยับศรี                                          |  |

- บันทึก

- แก้ไขรายละเอียด (ที่มีดอกจันสีแดง)

**ผู้รับจ้างส่งมอบของภายใน** (ดูจากเรื่องขออนุมัติสั่งซื้อ/สั่งจ้าง ในใบสั่งซื้อสั่งจ้าง) สถานที่ส่งมอบที่ปรากฏตาสัญญา สำนักงานเศรษฐกิจการเกษตรเขต 6 ชลบุรี ประเภทการจ่ายเงิน จ่ายตามงวดเงินที่กำหนด จำนวนงวดงาน 1 งวด จำนวนงวดเงิน 1 งวด

|    | การแจ้งกำหนดเวลาการส่งมอบ       |                      |                 |       |                |  |
|----|---------------------------------|----------------------|-----------------|-------|----------------|--|
| E3 | *ผู้ขายจะส่งมอบของภายใน         | 59 วัน               |                 |       |                |  |
|    | งวดเงินและรายละเอียดการชำระเงิน |                      |                 |       |                |  |
| E4 | * ประเภทการจ่ายเงิน             | จ่ายตามงวดเงินที่กำห | นด 🗸            |       |                |  |
| E5 | * จำนวนงวดงาน                   | 2 งวด                | *  จำนวนงวดเงิน | 2 งวด | ระบุรายละเอียด |  |

- ระบุรายละเอียด
- แก้ไขรายละเอียด <u>กำหนดส่งมอบงาน</u> จำนวนเงิน

| รายละ                 | เอียดงว                                                                             | วดเงินงวด <sup>,</sup>                              | งาน                                                              | ·                                              |                                                                             |                 |                    |                                 |   |  |
|-----------------------|-------------------------------------------------------------------------------------|-----------------------------------------------------|------------------------------------------------------------------|------------------------------------------------|-----------------------------------------------------------------------------|-----------------|--------------------|---------------------------------|---|--|
| รายกา                 | ารที่ส่งม                                                                           | อบของ                                               |                                                                  |                                                |                                                                             |                 |                    |                                 |   |  |
| *                     | * ชื่อรายการที่ส่งมอบ บริการขับรถยนต์หรือคนขับรถ (เดือนกุมภาพันธ์ - เดือนมีนาคม 66) |                                                     |                                                                  |                                                |                                                                             |                 |                    |                                 |   |  |
| สถาน                  | ที่ก่อสร้า                                                                          | งหรือสถาน                                           | เที่ติดตั้งหรือสถ                                                | านที่ปฏิบัติง                                  | าน                                                                          |                 |                    |                                 |   |  |
|                       |                                                                                     | * จังหวัด                                           | ชลบุรี                                                           | ```                                            | <ul> <li>* อำเภอ/เขต</li> </ul>                                             | ~               | * ตำบล/แขวง        | <ตัวเลือกตำบล/แขวง> 🗸           |   |  |
| ประเภา                | ทการจ่าย                                                                            | แงิน : จ่ายต                                        | ามงวดเงินที่กำหา                                                 | แด                                             | الاستغ                                                                      |                 |                    |                                 |   |  |
| ^รูบแบ<br>งวด<br>เงิน | งวด<br>งาน                                                                          | ลากาหนดล <sub>้</sub><br>ร้อยละ<br>ของการ<br>ส่งมอบ | มมอบงาน ⊖ จ<br>กำหนด<br>ส่งมอบงาน                                | านวนวน<br>ช่าระเงิน<br>อัตรา<br>ร้อยละ         | <ul> <li>วนท</li> <li>จำนวนเงิน</li> </ul>                                  | หักเงินล่วงหน้า | หักเงินประกันผลงาน | จำนวนเงิน<br>คงเหลือที่ต้องจ่าย |   |  |
| 1                     | 1                                                                                   | 50.00                                               | 07/03/2566                                                       | 50.00                                          | 8,200.0                                                                     | 0               |                    | 8,200.00                        | 4 |  |
| 2                     | 2                                                                                   | 50.00                                               | 07/04/2566                                                       | 50.00                                          | 8,200.0                                                                     | 0               |                    | 8,200.00                        | 4 |  |
|                       | รวม                                                                                 | 100.00                                              |                                                                  | 100.00                                         | 16,400.0                                                                    | 00              |                    | 16,400.00                       |   |  |
| หมา                   | ายเหตุ :ร<br>วั                                                                     | ายการที่มี<br>นที่กำหนดส<br>ลักที่ 🛹 เพื่           | <mark>อกจันสึแดง หมา</mark><br>งมอบงาน ให้ระบ<br>อบันทึกรายละเอี | ยถึงต้องบันที<br>ปีเป็นหุทธศัก<br>ยดเพ็มเติมงว | าข้อมูล<br>ราชในรูปแบบ (ววดดปปร<br>ดงาน และงวดเงิน<br>ดุรายละเอียดข้อมูดงบา | (ไปไ            |                    |                                 |   |  |

### - แก้ไขรายละเอียด

| F3 | *ผู้ซื้อต้องการโอนเงินเข้าบัญชีเงินฝากธนาดา | ารของผู้ขายหรือไม่ 🔍 ต้องการ 🦳 ไม่ต้องการ ตรวจสอบข้อมูลGFMIS |
|----|---------------------------------------------|--------------------------------------------------------------|
| F4 | ธนาคาร                                      | ธนาคารกรุงไทยจำกัด (มหาชน) 🔍 🍳 🛞                             |
| FS | สาขา                                        | สาขาอ่าวอุดม                                                 |
| F6 | ชื่อบัญชี                                   | นายสมชาย ระยับครี                                            |
| F  | <u>เลขที่บัญชี</u>                          | 2470521696                                                   |
| F8 | รหัสหน่วยงานเบิกจ่ายผู้ขายหรือผู้รับจ้าง    |                                                              |
| F9 | ชื่อหน่วยงานเบิกจ่ายผู้ขายหรือผู้รับจ้าง    |                                                              |

| ผู้สั่งซื้อ/สั่งจ้างต้องการโอนเงินเข้าบัญชีเงินฝากธนาคารของผู้ขาย/ผู้รับจ้างหรือไม่ | <u>ต้องการ</u> |
|-------------------------------------------------------------------------------------|----------------|
| ตรวจสอบข้อมูล GFMIS                                                                 |                |

| ത.റി   | รรับประกัน                                           |                                                                                               |
|--------|------------------------------------------------------|-----------------------------------------------------------------------------------------------|
| G0     | * มีการรับประกันความขำรุดบกพร่องหรือไม่              | ⊖มี ® ไม่มี                                                                                   |
| G1     | ระยะเวลาการรับประกันความช่ารุดบกพร่อง<br>หรือขัดข้อง | ปี เดือน วัน นับถัดจากวันที่ใด้รับมอบ                                                         |
| ๔.ค่า  | ปรับ                                                 |                                                                                               |
| H1     | * ประเภทการปรับ                                      | ปรับเฉพาะที่ยังไม่ส่งมอบ 🗸                                                                    |
| H2     | * จำนวนเงินค่าปรับ                                   | 100.00 บาท ต่อ 🏼 วัน 🗸                                                                        |
| ผู้ลงบ | เาม                                                  |                                                                                               |
| I1-1   | * ศานำหน้า                                           | นาง 🗸                                                                                         |
| I1-2   | * ชื่อผู้ลงนาม                                       | ชีรารัตน์                                                                                     |
| I1-3   | * นามสกุลผู้ลงนาม                                    | สมพงษ์                                                                                        |
| I1-4   | * ตำแหน่งผู้ลงนาม                                    | นักวิเคราะห์นโยบายและแผนชำนาญการพิเศษ                                                         |
| I1-5   |                                                      | <u>ปฏิบัติราชการแทนเลขาธิการสำนักงานเศรษฐกิจการเกษตร</u>                                      |
| ข้อมูด | าสำหรับการดิดต่อ                                     |                                                                                               |
| J1     | * ชื่อหน่วยงานที่สร้างหนังสือ                        | สำนักเศรษฐกิจการเกษตรที่ 6 ชลบุรี                                                             |
| J2     | * โทรศัพท์                                           | 0-3835-1398                                                                                   |
| J3     | โทรสาร                                               | 0-3835-1261                                                                                   |
| หมาย   | มเหตุ : 1. รายการที่มี ดอกจันสีแดง หมายถึงต่         | ้องบันทึกข้อมูล                                                                               |
|        | 2. กรณีการเบิกจ่ายผ่าน GFMIS ผลกา<br>ต่อไปได้        | รตรวจสอบข้อมูลผู้ขายหรือผู้รับจำงจาก GFMIS ต้องถูกต้อง ปุ่ม ไปขั้นดอนที่ 2 จึงจะเปิดให้ดำเนิน |
|        |                                                      | aan                                                                                           |

**ประเภทการปรับ** ปรับเฉพาะที่ยังไม่ส่งมอบ ค่าปรับอัตราร้อยละ เลือกวัน (เลขจะคำนวณของมันเอง) ผู้สั่งซื้อ (จะอยู่ในเรื่องขออนุมัติสั่งซื้อ/สั่งจ้าง ใบสั่งซื้อที่ลงชื่อผู้สั่งซื้อ) ผู้รับใบสั่ง <u>ไม่ต้องลง</u> คือผู้ขาย

- บันทึก

ใบสั่งซื้อ/สั่งจ้าง (จะอยู่ในเรื่องขออนุมัติสั่งซื้อ/สั่งจ้าง ใบสั่งซื้อ/สั่งจ้าง) การรับใบสั่งซื้อ/สั่งจ้าง <u>ไม่ต้องลง</u> คือผู้ขาย - วันที่รับใบสั่งซื้อ/สั่งจ้าง (ดูจากวันที่รับของในใบเสร็จ)

| ត័ណ្ឌត  | <b>บาเลขที่และวันที่</b>                                                                                 |                                                               |  |  |  |  |  |
|---------|----------------------------------------------------------------------------------------------------|---------------------------------------------------------------|--|--|--|--|--|
| R1      | * สัญญาเลขที่                                                                                            | 22/2566                                                       |  |  |  |  |  |
| R2      | * สัญญาจัดทำเมื่อวันที่                                                                                  | 31/01/2566 ระบุปีเป็นปีพุทธศักราชในรูปแบบ (ววดดปปปป)          |  |  |  |  |  |
| ត័ល្អពុ | บามีผลบังคับใช้ย้อนหลัง กรณีหน่วยงาน                                                                     | ู่ได้รับการอนุมัติยกเว้นหรือผ่อนผันจากคณะกรรมการวินิจฉัย      |  |  |  |  |  |
| R3      | * ได้รับการอนุมัติยกเว้นหรือผ่อนผันจากคณะกรรมการวินิจฉัยปัญหา 🔿 ยกเว้น 💿 ไม่ยกเว้น 🔿 ไม่ยกเว้น(กำหนดเอง) |                                                               |  |  |  |  |  |
| R4      | จำนวนวันของสัญญา                                                                                         | 59 วัน นับถัดวันที่สัญญามีผลบังคับใช้ย้อนหลัง                 |  |  |  |  |  |
| R5      | วันที่สัญญามีผลบังคับใช้                                                                                 | 01/02/2566 - 31/03/2566 ระบุปีเป็นปี พ.ศ. ในรูปแบบ (ววดดปปปป) |  |  |  |  |  |
| R6      | เลขที่หนังสืออนุมัติยกเว้นหรือผ่อนผัน                                                                    |                                                               |  |  |  |  |  |
| R7      | วันที่หนังสือ                                                                                            | ระบุปีเป็นปีพุทธศักราชในรูปแบบ (ววดดปปปป)                     |  |  |  |  |  |

กำหนดรูปแบบการส่งมอบ — แยกรายการ
 กรอกรายละเอียดรายการที่ส่งมอบ

- รายละเอียด/เงื่อนไข
- บันทึก
- OK
- บันทึก
- OK

### 6. ตรวจสอบหลักประกันสัญญาและจัดทำสัญญา

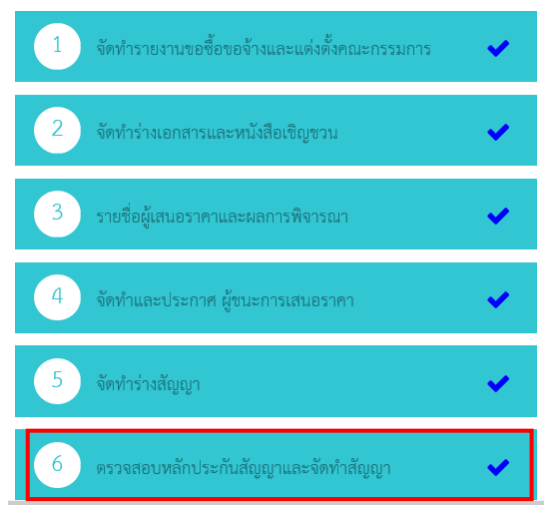

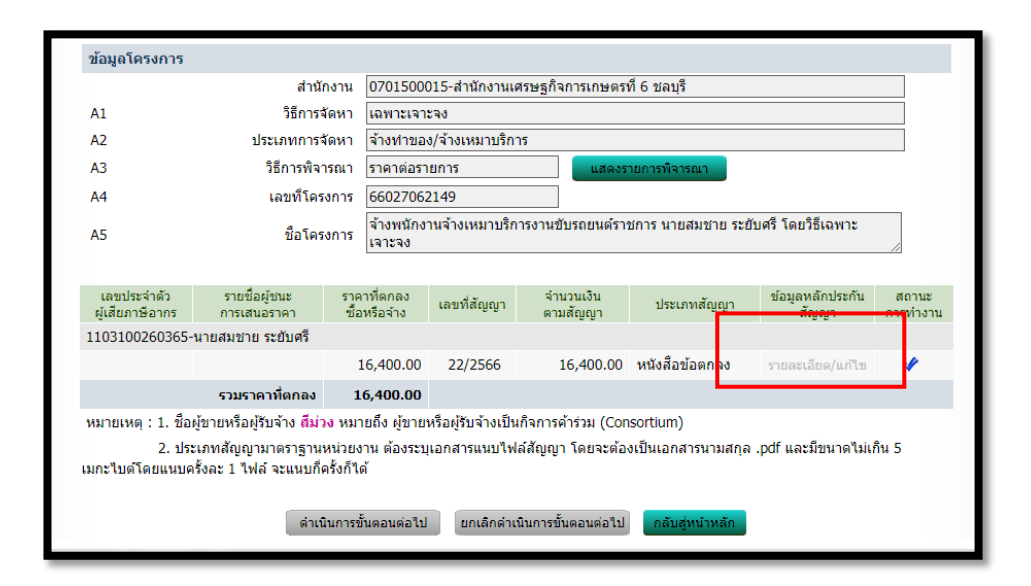

- รายละเอียด/แก้ไข
- ดำเนินการขั้นตอนต่อไป
- OK
- ดำเนินการขั้นตอนต่อไป

## 7. ข้อมูลสาระสำคัญในสัญญา

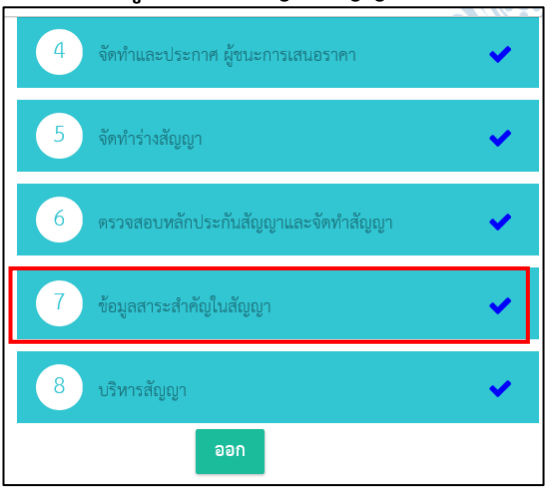

| ข้อม | มูลโครงการ                                                                                                   |                   |                          |                             |                |               |                           |  |  |  |
|------|----------------------------------------------------------------------------------------------------|-------------------|--------------------------|-----------------------------|----------------|---------------|---------------------------|--|--|--|
|      | สำนักงาน 0701500015-สำนักงานเศรษฐกิจการเกษตรที่ 6 ชลบุรี                                                     |                   |                          |                             |                |               |                           |  |  |  |
| A1   |                                                                                                    | วิธีการจัดหา เ    | เฉพาะเจาะจง              |                             |                |               |                           |  |  |  |
| A2   |                                                                                                    | ประเภทการจัดหา    | จ้างทำของ/จ้างเหมาบริการ |                             |                |               |                           |  |  |  |
| A3   | 3 วิธีการพิจารณา ราคาต่อรายการ แสดงรายการพิจารณา                                                             |                   |                          |                             |                |               |                           |  |  |  |
| A4   | 14 เลขที่โครงการ 66027062149                                                                                 |                   |                          |                             |                |               |                           |  |  |  |
| A5   | A5 ชื่อโครงการ จ้างพนักงานจ้างเหมาบริการงานขับรถยนต์ราชการ นายสมชาย ระยับศรี โดยวิธีเฉพาะ<br>เจาะจง          |                   |                          |                             |                |               |                           |  |  |  |
|      |                                                                                                    |                   |                          |                             |                |               |                           |  |  |  |
|      | เลขประจำตัว<br>ผู้เสียภาษีอากร                                                                               | ชื่อผู้เสนอราคา   | ราคาที่เสนอ              | ราคาที่ตกลง<br>ชื้อหรือจ้าง | เลขที่สัญญา    | วันที่ทำสัญญา | บันทึกข้อมูล<br>สาระสำคัญ |  |  |  |
|      | 1103100260365                                                                                                | นายสมชาย ระยับครี | 16,400.00                | 16,400.00                   | 22/2566        | 31/01/2566    | รายละเอียด/<br>แก้ไข      |  |  |  |
|      | หมายเหต : 1. เครื่องหมาย 🖉 หมายถึง นำข้อมลสาระสำคัญในสัญญาขึ้นเว็บไซต์                                       |                   |                          |                             |                |               |                           |  |  |  |
|      | ้<br>2. ชื่อผ้ขายหรือผ้รับจ้าง <mark>สีม่วง ห</mark> มายถึง ผ้ขายหรือผ้รับจ้างเป็นกิจการค้าร่วม (Consortium) |                   |                          |                             |                |               |                           |  |  |  |
|      |                                                                                                    |                   | -                        |                             |                |               |                           |  |  |  |
|      |                                                                                                    | ดำเนินการขั้น     | ດວນຕ່ວງປ                 | ນັນຄວາໜັ້ນຫລາມຫໍລາໃນ        | กลับส่หบ้าหลัก |               |                           |  |  |  |
|      |                                                                                                    | offeteter 15 Ete  |                          |                             | - mangina man  |               |                           |  |  |  |

## - รายละเอียด/แก้ไข

| ข้อมูลสาระสำคัญในสัญญา                                                                                |                                                                                      |  |  |  |  |  |  |  |
|----------------------------------------------------------------------------------------------------|--------------------------------------------------------------------------------------|--|--|--|--|--|--|--|
| เลขที่โครงการ                                                                                         | 66027062149                                                                          |  |  |  |  |  |  |  |
| ชื่อโครงการ                                                                                           | จ้างพนักงานจ้างเหมาบริการงานขับรถยนต์ราชการ นายสมชาย ระยับศรี โดยวิธีเฉพาะ<br>เจาะจง |  |  |  |  |  |  |  |
| รหัสหน่วยงาน                                                                                          | 1701500015                                                                           |  |  |  |  |  |  |  |
| ชื่อหน่วยงาน                                                                                          | สำนักงานเศรษฐกิจการเกษตรที่ 6 ชลบุรี                                                 |  |  |  |  |  |  |  |
| เลขประจำตัวผู้เสียภาษีอากร                                                                            | 1103100260365                                                                        |  |  |  |  |  |  |  |
| ชื่อผู้เสนอราคา                                                                                       | ชื่อผู้เสนอราคา นายสมชาย ระยับศรี                                                    |  |  |  |  |  |  |  |
| เลขที่สัญญา/ใบสั่งซื้อสั่งจ้าง                                                                        | 22/2566                                                                              |  |  |  |  |  |  |  |
| วันที่ทำสัญญา                                                                                         | 31/01/2566 ระบุปีเป็นปีพุทธศักราชในรูปแบบ(ววดดปปปป)                                  |  |  |  |  |  |  |  |
| จำนวนเงิน                                                                                             | 16,400.00                                                                            |  |  |  |  |  |  |  |
| เลขคุมสัญญาในระบบ e-GP                                                                                | 660215001747                                                                         |  |  |  |  |  |  |  |
| หมายเหตุ : ชื่อผู้ขายหรือผู้รับจ้าง <mark>สีม่ว</mark> ง                                              | ง หมายถึง ผู้ขายหรือผู้รับจ้างเป็นกิจการค้าร่วม (Consortium)                         |  |  |  |  |  |  |  |
| ียกเลิกข้อมูลที่แสดงบนเว็บไซด์ <mark>ดูรายละเอียดสัญญา</mark> น้ำข้อมูลแสดงบนเว็บไซด์ กลับสู่หน้าหลัก |                                                                                      |  |  |  |  |  |  |  |
| - นำข้อมูลแสดงในเว็บไ                                                                                 | ซต์ — → - OK — → - ดำเนินการขั้นตอนต่อไป — → - OK                                    |  |  |  |  |  |  |  |

# 8. บริหารสัญญา

| 4 จัดทำและประกาศ ผู้ชนะการเ                                                                                                    | สนอราคา       |                       | ~                     |                     |                  |                        |                                            |                  |  |
|----------------------------------------------------------------------------------------------------|---------------|-----------------------|-----------------------|---------------------|------------------|------------------------|--------------------------------------------|------------------|--|
| 5 จัดทำร่างสัญญา                                                                                                    |               |                       |                       |                     |                  |                        |                                            |                  |  |
| 6 ตรวจสอบหลักประกันสัญญาและจัดทำสัญญา 🖌                                                                                                    |               |                       |                       |                     |                  |                        |                                            |                  |  |
| 🕜 ข้อมูลสาระสำคัญในสัญญา 🖌                                                                                                    |               |                       |                       |                     |                  |                        |                                            |                  |  |
| 8 บริหารสัญญา                                                                                                    | 8 บริหารสัญญา |                       |                       |                     |                  |                        |                                            |                  |  |
| ออก                                                                                                    |               |                       |                       |                     |                  |                        |                                            |                  |  |
| ข้อมูลโครงการ                                                                                                    |               |                       |                       |                     |                  |                        |                                            |                  |  |
| สำ                                                                                                    | นักงาน        | 070150001             | 5-สำนักงานเ           | ศรษฐกิจการเกเ       | ษตรที่ 6 ชลบรี   |                        |                                            |                  |  |
| A1 วิธีกา                                                                                                    | เรจัดหา       | เฉพาะเจาะจ            | 3                     | ~                   |                  |                        |                                            | i                |  |
| A2 ประเภทกา                                                                                                    | เรจัดหา       | จ้างทำของ/จ           | จ้างเหมาบริก          | าร                  |                  |                        |                                            | i                |  |
| A3 วิธีการพิ                                                                                                    | จารณา         | ราคาต่อรายก           | าาร                   | ua                  | สดงรายการพิจาร   | ณา                     |                                            |                  |  |
| A4 เลขที่โเ                                                                                                    | ครงการ        | 660270621             | 49                    |                     |                  |                        |                                            |                  |  |
| A5 ชื่อโก                                                                                                    | ครงการ        | จ้างพนักงาน<br>เจาะจง | จ้างเหมาบริก          | ารงานขับรถยน        | เด๋ราชการ นายส   | สมชาย ระยับศรี โดยวิร์ | ธีเฉพาะ                                    |                  |  |
|                                                                                                    |               |                       |                       |                     |                  |                        |                                            |                  |  |
| ชื่อคู่สัญญา                                                                                                    | ເລນ           | ที่สัญญา              | ระยะเวลา<br>ดำเนินการ | วันที่ส้<br>ตั้งแต่ | រัญญา<br>สิ้นสุด | จ่านวนเงิน<br>ตามสัญญา | สถานะสัญญา/<br>หลักประกัน                  | / ราย<br>ละเอียด |  |
| เถขประจำตัวผู้เสียภาษีอากร 11031                                                                                                    | 002603        | 65 - นายสม            | มชาย ระยับ            | ศรี                 |                  |                        |                                            |                  |  |
| นายสมชาย ระยับศรี                                                                                                    | 22            | 2/2566                | 59                    | 01/02/2566          | 31/03/2566       | 16,400.00              | จัดทำสัญญา,<br>PO แล้ว/ไม่มี<br>หลักประกัน | ราย<br>ละเอียด   |  |
| หมายเหตุ : ความหมายของสัญลักษณ์รูปภาพ 🛆 : โครงการส่งมอบงานล่าข้า 🏴 : สัญญาหรือข้อตกลงส่งมอบงานล่าข้า<br>🥜 : แก้ไขสัญญาหรือข้อตกลง 🕷 : ยกเลิกสัญญาหรือข้อตกลง<br>: ชื่อผ้ขายหรือผ้รับจ้าง ซึม่วง หมายถึง ผ้ขายหรือผ้รับจ้างเป็นกิจการค้าร่วม (Consortium) |               |                       |                       |                     |                  |                        |                                            |                  |  |
|                                                                                                    |               | ข้อมูลงบป             | ระมาณโครงก            | าร กลับสู่ห         | น้ำหลัก          |                        |                                            |                  |  |

## - รายละเอียด

# 1. - ส่งมอบงาน (จะอยู่ข้างล่างสุด)

| งวดเงิน วันที่จ่ายเงิน จำนวน<br>ตามสัก |                                    |                       | วนเงิน<br>สัญญา   | จำนว<br>คงเหลี | นเงิน<br>อจ่าย | สถานะดำเนินการ |               | ข้อมูลเบิก<br>จ่ายเงิน |
|----------------------------------------|------------------------------------|-----------------------|-------------------|----------------|----------------|----------------|---------------|------------------------|
| รายการ 1 : บริการ                      | ขับรถยนต์หรือคนขับ                 | รถ (เดือนกุม <i>เ</i> | าาพันธ์ - เดือนม่ | มีนาคม 66)     |                |                |               |                        |
| งวดที่ 1                               |                                    |                       | 8,200.00          |                |                |                |               | รายละเอียด             |
| งวดที่ 2                               |                                    |                       | 8,200.00          |                |                |                |               | รายละเอียด             |
| ข้อมูลหลักประกันสั                     | ัญญา                               |                       |                   |                |                |                |               |                        |
| ประเภทหลักประก                         | าัน ประเภทา                        | หลักทรัพย์            | ช่วงวันที่รั      | บประกัน        | จำนว           | านเงิน         | สถานะ         | หลักประกัน             |
|                                        |                                    |                       |                   |                |                |                |               |                        |
|                                        |                                    |                       |                   |                |                |                |               |                        |
| ข้อมูลจัดทำเอกสาร                      | ī                                  |                       |                   |                |                |                |               |                        |
| ประ                                    | ะเภทเอกสาร                         |                       | เลขที่หนังสือ     |                | ลงวันที่       | รายละเอีย      | ด             | ขั้นตอน<br>การทำงาน    |
| หนังสือแจ้งสิทธิ์การเ'                 | รียกค่าปรับ 🛨                      |                       |                   |                |                | รายละเอียด/เ   | เก้ไข         |                        |
| หนังสือแจ้งสงวนสิทธ์                   | ร์การเรียกค่าปรับ 🕂                |                       |                   |                |                | รายละเอียด/เ   | เก้ไข         |                        |
| หนังสือแจ้งค่าปรับ                     | +                                  |                       |                   |                |                | รายละเอียด/เ   | เก้ไข         |                        |
| หน้งสือแจ้งจะบอกเลิ                    | กสัญญา 🛨                           |                       |                   |                |                | รายละเอียด/เ   | เก้ไข         |                        |
|                                        |                                    |                       |                   |                | -              |                |               |                        |
| ข้อมูลงบประม                           | <mark>มาณ</mark> หนังสือแจ้งให้เรื | รื่มท่างาน            | ใบสั่งซื้อ        | ส่งมอบงาน      | ตรวจรับ        | เงาน จัด       | ท่าเอกสารเบิก | าจ่าย                  |
|                                        |                                    | _                     | ำนวณค่าปรับ       | กลับสู่หน้าหล้ | n              |                |               |                        |
|                                        |                                    |                       |                   |                |                |                |               |                        |

| ขอมูลส์ญ            | ญาหรือข้        | อตกลง           |                 | -                   |               |             |               |  |
|---------------------|-----------------|-----------------|-----------------|---------------------|---------------|-------------|---------------|--|
| ชั                  | ้อผู้ค้า/ผู้รับ | เจ้าง/ที่ปรึกษา | นายสมชาย ระยับ  | มศรี                |               |             |               |  |
| เลข                 | เประจำด้วยุ     | ุ้เสียภาษีอากร  | 110310026036    | 5                   |               |             |               |  |
|                     | 1               | ประเภทสัญญา     | หนังสือข้อตกลง  |                     |               |             |               |  |
|                     |                 | เลขที่สัญญา     | 22/2566         |                     | ดูรายล        | ะเอียดสัญญา |               |  |
|                     |                 | ลงวันที่        | 31 มกราคม 256   | 6                   |               |             |               |  |
|                     |                 | เลขคุมสัญญา     | 660215001747    |                     |               |             |               |  |
|                     | จำนวนเ          | งินตามสัญญา     | 16,400.00 บาท   |                     |               |             |               |  |
| ประวัติการส่งมอบงาน |                 |                 |                 |                     |               |             |               |  |
| ند ت                | งวด             |                 | เลขที่หนังสือ   | ลงวันที่หนังสือ     | วันที่ส่งมอบ  |             |               |  |
| ครงท                | งานที่          | ເລນດຸນສູງນວນ    | ส่งมอบงาน       | ส่งมอบงาน           | ตามกำหนด      | ส่งมอบจริง  | สถานะดาเนนการ |  |
|                     |                 |                 |                 |                     |               |             |               |  |
|                     |                 |                 |                 |                     |               |             |               |  |
|                     |                 |                 |                 |                     |               |             |               |  |
|                     |                 |                 |                 |                     |               |             |               |  |
| หมายเหตุ :          | วันที่กำห       | แดสงมอบงานสีแ   | ดง หมายถึง วันห | เยุดราชการ หรือวันห | ยุดนักขัดฤกษ์ |             |               |  |
|                     |                 |                 |                 |                     |               |             |               |  |

## - บันทึกข้อมูลส่งมอบงาน

| บันทึกข้อมูลส่งมอบงาน                                              |                                                              |  |  |  |  |  |  |  |
|--------------------------------------------------------------------|--------------------------------------------------------------|--|--|--|--|--|--|--|
| * ส่งมอบงานครั้งที่                                                | 1 งวดงานที่ เลือกงวดงานที่ส่งมอบ                             |  |  |  |  |  |  |  |
| หนังสือส่งมอบงานของผู้ค้า/ผู้รับจ้าง/ที่ปรีศ                       | าษา                                                          |  |  |  |  |  |  |  |
| * เอกสารส่งมอบงาน 💿 มีเอกสารการส่งมอบงาน 🔿 ไม่มีเอกสารการส่งมอบงาน |                                                              |  |  |  |  |  |  |  |
| หนังสือเลขที่                                                      |                                                              |  |  |  |  |  |  |  |
| *หนังสือลงวันที่                                                   | ระบุปีเป็นพุทธศักราชในรูปแบบ (ววดดปปปป)                      |  |  |  |  |  |  |  |
| การรับเรื่องส่งมอบงานของหน่วยงานจัดซื้อจัดจ้าง                     |                                                              |  |  |  |  |  |  |  |
| เลขที่รับจากงานสารบรรณ                                             |                                                              |  |  |  |  |  |  |  |
| * วันที่รับเรื่องจากงานสารบรรณ                                     | ระบุปีเป็นพุทธศักราชในรูปแบบ (ววดดปปปป)                      |  |  |  |  |  |  |  |
| รายละเอียดงานที่ส่งมอบ                                             |                                                              |  |  |  |  |  |  |  |
|                                                                    |                                                              |  |  |  |  |  |  |  |
| หมายเหตุ : รายการที่มี <mark>ดอกจันสีแดง</mark> หมายถึงต้องบั      | ันทึกข้อมูล                                                  |  |  |  |  |  |  |  |
| ยกเลิกรายการข้อมูล บันทึก                                          | ดำเนินการขั้นตอนต่อใป ยกเล็กดำเนินการขั้นตอนต่อไป <u>ออก</u> |  |  |  |  |  |  |  |

- เลือกงวดงานที่ส่งมอบ (Check ✔หน้างวดงาน) งวดที่ยังไม่บันทึกข้อมูล
- บันทึก - OK

| รายการส่งมอบของ                                                                                                    |        |                          |                         |                                                                        |  |  |  |  |  |
|----------------------------------------------------------------------------------------------------|--------|--------------------------|-------------------------|------------------------------------------------------------------------|--|--|--|--|--|
| เลือกงวดงานที่ต้องการส่งมอบ 🔲 เลือกรายการส่งมอบของทั้งหมด จำนวน 1 รายการ                                                                                         |        |                          |                         |                                                                        |  |  |  |  |  |
| ชื่อรายการ บริการขับรถยนต์หรือคนขับรถ (เดือนกุมภาพันธ์ - เดือนมีนาคม 66)                                                                                         |        |                          |                         |                                                                        |  |  |  |  |  |
|                                                                                                    | งวดงาน | วันที่กำหนด<br>ส่งมอบงาน | วันที่<br>ส่งมอบงานจริง | รายละเอียดงานที่ด้องส่งมอบ                                             |  |  |  |  |  |
|                                                                                                    | 1      | 07/03/2566               |                         | บริการขับรถยนต์หรือคนขับรถ (เดือนกุมภาพันธ์ 66) 50.00% ตาม<br>สัญญา    |  |  |  |  |  |
|                                                                                                    | 2      | 07/04/2566               |                         | บริการขับรถยนต์หรือคนขับรถ (เดือนมีนาคม 66) 50.00% ครบถ้วน<br>ตามสัญญา |  |  |  |  |  |
| หมายเหตุ : รายการที่มี ดอกจันสีแดง หมายถึงต้องบันทึกข้อมูล<br>วันที่กำหนดส่งมอบงานสีแดง หม <mark>ายถึง วันหยุดรายการ ห</mark> รือวันหยุดนักขัดฤกษ์<br>บันทึก ออก |        |                          |                         |                                                                        |  |  |  |  |  |

| บันทึกข้อมู                                                              | <b>เลส่งมอบงาน</b>                                                                                                    |                                                                           |  |  |  |  |  |  |  |
|--------------------------------------------------------------------------|----------------------------------------------------------------------------------------------------|---------------------------------------------------------------------------|--|--|--|--|--|--|--|
|                                                                          | * ส่งมอบงานครั้งที่                                                                                                    | 1 งวดงานที่ 1,2 เลือกงวดงานที่ส่งมอบ                                      |  |  |  |  |  |  |  |
| หนังสือ                                                                  | หนังสือส่งมอบงานของผู้ค้า/ผู้รับจ้าง/ที่ปรึกษา                                                                                          |                                                                           |  |  |  |  |  |  |  |
|                                                                          | * เอกสารส่งมอบงาน 💿 มีเอกสารการส่งมอบงาน 🔿 ไม่มีเอกสารการส่งมอบงาน                                                                      |                                                                           |  |  |  |  |  |  |  |
|                                                                          | หนังสือเลขที                                                                                                    |                                                                           |  |  |  |  |  |  |  |
|                                                                          | *หนังสือลงวันที่                                                                                                    | 25/01/2566 ระบุปีเว็นพุทธศักราชในรูปแบบ (ววดดปปปป)                        |  |  |  |  |  |  |  |
| การรับ                                                                   | การรับเรื่องส่งมอบงานของหน่วยงานจัดชื่อจัดจ้าง                                                                                          |                                                                           |  |  |  |  |  |  |  |
|                                                                          | เลขที่รับจากงานสารบรรณ                                                                                                    |                                                                           |  |  |  |  |  |  |  |
|                                                                          | * วันที่รับเรื่องจากงานสารบรรณ                                                                                                    | 25/01/2566 ระบ <sub></sub> ปีเป็นพุทธศักราชในรูปแบบ (ววดดปปปป)            |  |  |  |  |  |  |  |
| รายละเอีย                                                                | ดงานที่ส่งมอบ                                                                                                    |                                                                           |  |  |  |  |  |  |  |
| -บริการ<br>-บริการ                                                       | -บริการขับรถยนต์หรือคนขับรถ (เดือนกุมภาพันธ์ 66) 50.00% ตามสัญญา<br>-บริการขับรถยนต์หรือคนขับรถ (เดือนมีนาคม 66) 50.00% ครบถ้วนตามสัญญา |                                                                           |  |  |  |  |  |  |  |
| หมายเหตุ : รายการที่มี <mark>ดอกจันสีแดง ห</mark> มายถึงต้องบันทึกข้อมูล |                                                                                                    |                                                                           |  |  |  |  |  |  |  |
| ยกเลิ่ม                                                                  | กรายการข้อมูล บันทึก                                                                                                    | <mark>ดำเนินการขั้นตอนต่อไป</mark> ยกเลิกดำเนินการขั้นดอนต่อไป <u>ออก</u> |  |  |  |  |  |  |  |

- กรอกเลขหนังสือ (เลขในบิลกำกับภาษี ตัวอย่าง IV6101015),ลงวันที่ (วันที่ใบเสร็จ)
- กรอกเลขที่สารบรรณ (อยู่ในใบตรวจรับ ตัวอย่าง 1311.01/75),วันที่สารบรรณ (วันที่ตรวจรับ)
- บันทึก
- OK
- ดำเนินการขั้นตอนต่อไป
- OK
- OK

| ข้อมูลสัญญาหรือข้อตกลง          |                                                                                                    |                 |                            |                              |              |             |                  |       |  |
|---------------------------------|----------------------------------------------------------------------------------------------------|-----------------|----------------------------|------------------------------|--------------|-------------|------------------|-------|--|
| í                               | ใ <sub>้อผู้ค้า/ผู้รับ</sub>                                                                                               | บจ้าง/ที่ปรึกษา | นายสมชาย ระยับ             | เศรี                         |              |             |                  |       |  |
| เล                              | ขประสำตัวเ                                                                                                    | ผู้เสียภาษีอากร | 110310026036               | 5                            |              |             |                  |       |  |
|                                 |                                                                                                    | ประเภทสัญญา     | หนังสือข้อตกลง             |                              |              |             |                  |       |  |
|                                 |                                                                                                    | เลขที่สัญญา     | 22/2566                    |                              | ดูรายละ      | ะเอียดสัญญา |                  |       |  |
| ลงวันที่ 31 มกราคม 2566         |                                                                                                    |                 |                            |                              |              |             |                  |       |  |
| เลขคุมสัญญา 660215001747        |                                                                                                    |                 |                            |                              |              |             |                  |       |  |
| จำนวนเงินตามสัญญา 16,400.00 บาท |                                                                                                    |                 |                            |                              |              |             |                  |       |  |
| ประวัติกา                       | ารส่งมอบง                                                                                                    | ภน              |                            |                              |              |             |                  |       |  |
| لم يق                           | งวด                                                                                                    |                 | เลขที่หนังสือ<br>ส่งมอบงาน | ลงวันที่หนังสือ<br>ส่งมอบงาน | วันที่ส่งมอบ |             |                  |       |  |
| ครงท                            | งานที่                                                                                                    | เลขคุมสงมอบ     |                            |                              | ตามกำหนด     | ส่งมอบจริง  | สถานะดาเนนการ    | ī     |  |
| 1                               | 1                                                                                                    | 6602D1280329    |                            | 25/01/2566                   | 07/03/2566   | 25/01/2566  | แจ้งคณะกรรมการตร | วจรับ |  |
|                                 | 2                                                                                                    |                 |                            |                              | 07/04/2566   | 25/01/2566  | แจ้งคณะกรรมการตร | วจรับ |  |
| หมายเหตุ                        | หมายเหตุ : วันที่กำหนดส่งมอบงานสีแดง หมายถึง วันหยุดราชการ หรือวันหยุดนักขัตถุกษ์<br>บันทึกข้อมูลส่งมอบงาน กลับสู่หน้าหลัก |                 |                            |                              |              |             |                  |       |  |

- กลับสู่หน้าหลัก

# 2. - ตรวจรับงาน (จะอยู่ข้างล่างสุด)

| ประเภทเอกสาร                      |                                                                                                    | เลขที่หนังสือ |   | ลงวันที่ | รายละเอียด       | ขั้นตอน<br>การทำงาน |  |  |  |
|-----------------------------------|----------------------------------------------------------------------------------------------------|---------------|---|----------|------------------|---------------------|--|--|--|
| หนังสือแจ้งสิทธิ์การเรียกค่าปรับ  | •                                                                                                    |               |   |          | รายละเอียด/แก้ไข |                     |  |  |  |
| หนังสือแจ้งสงวนสิทธิ์การเรียกค่า: | ปรับ 🕂                                                                                                    |               |   |          | รายละเอียด/แก้ไข |                     |  |  |  |
| หนังสือแจ้งค่าปรับ 🛨              |                                                                                                    |               |   |          | รายละเอียด/แก้ไข |                     |  |  |  |
| หน้งสือแจ้งจะบอกเลิกสัญญา 🤅       | Ð                                                                                                    |               |   |          | รายละเอียด/แก้ไข |                     |  |  |  |
| <u>ข้อมูลงบประมาณ</u> หนัง        | ข้อมูลงบประมาณ หนังสือแจ้งให้เริ่มทำงาน ใบสั่งชื่อ <mark>ส่งมอบงาน ตรวจรับงาน</mark> จัดทำเอกสารเบิกจ่าย<br>ตำนวณตำปรับ กลับสู่หน้าหลัก |               |   |          |                  |                     |  |  |  |
| ข้อมูลสัญญาหรือข้อตกลง            |                                                                                                    |               | _ |          |                  |                     |  |  |  |
| ชื่อผู้ค้า/ผู้รับจ้าง/ที่ปรึกษา   | นายสมชาย ระยับศรี                                                                                                    |               |   |          |                  |                     |  |  |  |
| เลขประจำตัวผู้เสียภาษีอากร        | 1103100260365                                                                                                    |               |   |          |                  |                     |  |  |  |
| ประเภทสัญญา                       | หนังสือข้อตกลง                                                                                                    |               |   |          |                  |                     |  |  |  |
| d 14                              |                                                                                                    |               |   |          |                  |                     |  |  |  |

|           |                                     | ลงวันที่       | 31/01/2566    |               |                |  |  |  |  |  |  |
|-----------|-------------------------------------|----------------|---------------|---------------|----------------|--|--|--|--|--|--|
|           |                                     | เลขคุมสัญญา    | 660215001747  |               |                |  |  |  |  |  |  |
|           | สานวนเ                              | งินตามสัญญา    |               | 16,400.00 บาท |                |  |  |  |  |  |  |
| ประวัติกา | ประวัติการตรวจรับ                   |                |               |               |                |  |  |  |  |  |  |
| لمع       |                                     |                |               | วันที่ต       | รวจรับ         |  |  |  |  |  |  |
| ครงที     | ้งที่ งวดงานที่ เลขคุมส่งมอบ        | บ เลขคุมตรวจรบ | ตั้งแต่วันที่ | จนถึงวันที่   | สถานะดำเนินการ |  |  |  |  |  |  |
|           |                                     |                |               |               |                |  |  |  |  |  |  |
|           |                                     |                |               |               |                |  |  |  |  |  |  |
|           |                                     |                |               |               |                |  |  |  |  |  |  |
|           |                                     |                |               |               |                |  |  |  |  |  |  |
|           | บันทึกข้อมูลตรวจรับ เล้บสู่หน้าหลัก |                |               |               |                |  |  |  |  |  |  |

- บันทึกข้อมูลตรวจรับ

| บันทึกข้อมูลการตรวจรับ                                                                                    |                                                            |                    |  |  |  |  |  |
|----------------------------------------------------------------------------------------------------|------------------------------------------------------------|--------------------|--|--|--|--|--|
| * ตรวจรับครั้งที่                                                                                         | 1 เลือกเอกสารที่ส่งมอบ                                     |                    |  |  |  |  |  |
| * เลขคุมส่งมอบ                                                                                            |                                                            |                    |  |  |  |  |  |
| * วันที่ตรวจรับแล้วเสร็จตั้งแต่ 🥼 จนถึง ระบุเป็นพุทธศักราชในรูปแบบ (ววดดง                                 |                                                            |                    |  |  |  |  |  |
| เอกสารแนบการตรวจรับ                                                                                       |                                                            |                    |  |  |  |  |  |
| ล่าดับที่                                                                                                 | รายการ                                                     | ชื่อไฟล์ที่แนบ     |  |  |  |  |  |
|                                                                                                    |                                                            |                    |  |  |  |  |  |
| เพิ่ม/แก้ไขเอกสารแนบ (เอกสารเ                                                                             | เนบท้าย จะต้องเป็นเอกสารนามสกุล .pdf หรือ .zip และมีขนาดไม | ม่เกิน 2 เมกะไบด์) |  |  |  |  |  |
| หมายเหตุ : รายการที่มี <mark>ดอกจันสีแดง</mark> ห                                                         | มายถึงต้องบันทึกข้อมูล                                     |                    |  |  |  |  |  |
| ียกเลิกรายการข้อมูล บันทึก ดำเนินการขั้นตอนต่อไป ยกเลิกดำเนินการขั้นตอนต่อไป <mark>กลันสู่หน้าหลัก</mark> |                                                            |                    |  |  |  |  |  |
| พิมพ์เป็นตรวจรับการจัดชื่อ/จัดจำง แสดงรายชื่อดณะกรรมการตรวจรับ                                            |                                                            |                    |  |  |  |  |  |

- เลือกเอกสารที่ส่งมอบ (Check ✓หน้างวดงานที่ตรวจรับ)

| ชื้อจัดจ้างภาครัฐ<br>Process3.gprocurement.go.th says<br>#องการจัดเกียงข้อมูล โช่หรือไม่<br>or Cancel<br>ประวัติการถึงมอบงาน |                                                                                                    |        |            |      |               |               |            |                     |            |                                    |
|----------------------------------------------------------------------------------------------------|----------------------------------------------------------------------------------------------------|--------|------------|------|---------------|---------------|------------|---------------------|------------|------------------------------------|
|                                                                                                    | <b>7</b> 4                                                                                                    | 420    |            |      |               | หนังสือส่งมอบ |            | วันที่ส่งมอบ        |            |                                    |
| *                                                                                                    | ครังที                                                                                                    | งานที่ | เลขคุมส่งม | ວນ   | เลขคุมตรวจรับ | เลขที่        | ลงวันที่   | ตามกำหนด ส่งมอบจริง |            | สถานะดำเนินการ                     |
|                                                                                                    | 1                                                                                                    | 1      | 6602D1280  | 0329 |               |               | 25/01/2566 | 07/03/2566          | 25/01/2566 | <mark>แจ้งคณะกรรมการตรวจรับ</mark> |
|                                                                                                    |                                                                                                    | 2      |            |      |               |               |            | 07/04/2566          | 25/01/2566 |                                    |
| и                                                                                                    | หมายเหตุ รายการที่มี ดอกจันสีแดง หมายถึงต้องบันทึกข้อมูล<br>วันที่กำหนดส่งมอบงานสีแดง หมายถึง วันหยุดราชการ หรือวันหยุดนึกขัดถูกษ์<br>บันทึก ออก |        |            |      |               |               |            |                     |            |                                    |

- บันทึก

| บันทึกข้อมูลการตรวจรับ                       |                           |                      |                         |           |                                  |    |  |  |  |  |  |
|----------------------------------------------|---------------------------|----------------------|-------------------------|-----------|----------------------------------|----|--|--|--|--|--|
| * ตรวจรับครั้งที่                            | 1 เลือกเ                  | เลือกเอกสารที่ส่งมอบ |                         |           |                                  |    |  |  |  |  |  |
| * เอขดมส่งมอบ                                | 6602D1280329              | 602D1280329          |                         |           |                                  |    |  |  |  |  |  |
| วันที่ตรวจรับแล้วเสร็จตั้งแต่                | 25/01/2566                | จนถึง                | 25/01/2566              | s ম্      | เป็นพุทธศักราชในรูปแบบ (ววดดปปปน | )) |  |  |  |  |  |
| รายการตรวจรับของ : รูปแบบการส่งมอบ รวมรายการ |                           |                      |                         |           |                                  |    |  |  |  |  |  |
| ชื่อรายการส่ง                                | นอบ                       |                      | งวดงานที่               | _         | * สรุปผลการตรวจรับ               |    |  |  |  |  |  |
| บริการขับรถยนต์หรือคนขับรถ (เดือนกุม         | กาพันธ์ - เดือนมีนาคม 66) |                      | 1                       | ถูกตั     | องทั้งหมดและรับไว้ทั้งหมด 🗸 🗸    | ]  |  |  |  |  |  |
| บริการขับรถยนต์หรือคนขับรถ (เดือนกุม         | กาพันธ์ - เดือนมีนาคม 66) |                      | 2                       | ถูกตั     | องทั่งหมดและรับไว้ทั่งหมด 🗸 🗸    |    |  |  |  |  |  |
| บันทึกการตรวจรับ                             |                           |                      |                         |           |                                  |    |  |  |  |  |  |
| การข้าระเงิน : ประเภทการจ่ายเงิน จ่าย        | เตามงวดเงินที่กำหนด       |                      |                         |           |                                  |    |  |  |  |  |  |
| ชื่อรา                                       |                           |                      | * งวดการจ่าย<br>เงินที่ | ຈຳນວນເຈີນ | เบิก<br>จ่าย                     |    |  |  |  |  |  |
| บริการขับรถยนต์หรือคนขับรถ (เดือนกุม         |                           | 1                    | 8,200.00                |           |                                  |    |  |  |  |  |  |
| บริการขับรถยนต์หรือคนขับรถ (เดือนกุม         |                           | 2                    | 8,200.00                |           |                                  |    |  |  |  |  |  |
|                                              |                           | รวม                  | แงินที่ต้องจ่าย         | 16,400.00 |                                  |    |  |  |  |  |  |

- วันที่ตรวจรับแล้วเสร็จ
- ถูกต้องทั้งหมดและรับไว้ทั้งหมด
- บั้นทึกการตรวจรับ (บันทึกการตรวจรับเสร็จ ถ้ามีการคำนวณค่าปรับ ให้ลบค่าปรับเป็นศูนย์ไม่ให้มีค่าปรับ)

| ข้อมูลสัญญาหรือข้อตกลง |                                                  |                 |                      |               |                   |                     |       |  |  |  |
|------------------------|--------------------------------------------------|-----------------|----------------------|---------------|-------------------|---------------------|-------|--|--|--|
| i                      | ชื่อผู้ด้า/ผู้รัง                                | มจ้าง/ที่ปรึกษา | นายสมชาย ระยับศรี    |               |                   |                     |       |  |  |  |
| เล                     | ขประจำด้วด                                       | งู้เสียภาษีอากร | 1103100260365        |               |                   |                     |       |  |  |  |
|                        | 1                                                | ประเภทสัญญา     | หนังสือข้อตกลง       |               |                   |                     |       |  |  |  |
|                        |                                                  | เลขที่สัญญา     | 22/2566              |               | ดูรายละเอียดสัญถุ | un 🖉                |       |  |  |  |
|                        |                                                  | ลงวันที่        | 31/01/2566           |               |                   |                     |       |  |  |  |
|                        |                                                  | เลขคุมสัญญา     | 660215001747         |               |                   |                     |       |  |  |  |
|                        | จำนวน                                            | เงินตามสัญญา    | 16,400.00 บาท        |               |                   |                     |       |  |  |  |
| ประวัติกา              | ารตรวจรับ                                        |                 |                      |               |                   |                     |       |  |  |  |
| . š. A                 |                                                  |                 |                      | วันที่เ       | ดรวจรับ           |                     |       |  |  |  |
| (1507)<br>(1507)       | 3303.171                                         | เตมคุมสงมอบ     | <i>เ</i> ตมต์มตรางรบ | ตั้งแต่วันที่ | จนถึงวันที่       | ati 1126/1011/11/15 |       |  |  |  |
| 1                      | 1                                                | 6602D128032     | 9 6602A1260070       | 25/01/2566    | 25/01/2566        | ตรวจรับงานเรียบร้อย | พิมพ์ |  |  |  |
|                        | 2                                                |                 |                      | 25/01/2566    | 25/01/2566        |                     |       |  |  |  |
|                        | บันทึกข้อมูลตรวจรับ <mark>กลับสู่หน้าหลัก</mark> |                 |                      |               |                   |                     |       |  |  |  |

- กลับสู่หน้าหลัก

# 3. - จัดทำเอกสารเบิกจ่าย (จะอยู่ข้างล่างสุด)

| ข้อมูลหลักประกันสัญญา         |                                              |  |                                  |                           |               |                  |          |                         |  |
|-------------------------------|----------------------------------------------|--|----------------------------------|---------------------------|---------------|------------------|----------|-------------------------|--|
| ประเภทหลักประกัน              | ประเภทหลักประกัน ประเภทหลักทรัพย์            |  | ช่วงวันที่รับปร                  | ะกัน                      | จำนวนเงิน     |                  | ä        | <i>เ</i> ถานะหลักประกัน |  |
|                               |                                              |  |                                  |                           |               |                  |          |                         |  |
|                               |                                              |  |                                  |                           |               |                  |          |                         |  |
| ข้อมูลจัดทำเอกสาร             |                                              |  |                                  |                           |               |                  |          |                         |  |
| ประเภทเอกสาร                  |                                              |  | เลขที่หนังสือ                    |                           | ลงวันที่      | รายละเอียด       |          | ขั้นตอน<br>การทำงาน     |  |
| หนังสือแจ้งสิทธิ์การเรียกค่าม | עזו 🛨                                        |  |                                  |                           |               | รายละเอียด/      | ้แก้ไข   |                         |  |
| หนังสือแจ้งสงวนสิทธิ์การเรีย  | เกค่าปรับ 🛨                                  |  |                                  |                           |               | รายละเอียด/      | ้แก้ไข   |                         |  |
| หนังสือแจ้งค่าปรับ 🕂          |                                              |  |                                  |                           |               | รายละเอียด/      | ้แก้ไข   |                         |  |
| หน้งสือแจ้งจะบอกเลิกสัญญ      | หนังสือแจ้งจะบอกเล็กสัญญา 🛨 รายละเอียด/แก้ไข |  |                                  |                           |               |                  |          |                         |  |
| ข้อมูลงบประมาณ                | หนังสือแจ้งให้เริ่มท่างาน                    |  | ใบสั่งซื้อ เ<br>คำนวณค่าปรับ กล่ | iงมอบงาน<br>เับสู่หน้าหล่ | ดรวจรับ<br>ัก | มงาน จั <b>ด</b> | เท่าเอกส | ารเบิกจ่าย              |  |

# - บันทึกข้อมูลการเบิกจ่ายเงิน

| ข้อมู    | ข้อมูลสัญญาหรือข้อตกลง                      |                   |                        |            |                |                     |                        |           |            |                                  |                |                |  |
|----------|---------------------------------------------|-------------------|------------------------|------------|----------------|---------------------|------------------------|-----------|------------|----------------------------------|----------------|----------------|--|
|          |                                             | ชื่อผู้           | ้ด้า/ผู้รับจ้าง/ท้     | เปรีกษา [  | นายสมชาย ระยั  | ยสมชาย ระยับศรี     |                        |           |            |                                  |                |                |  |
|          | ı                                           | ลขปร              | ะจำด้วผู้เสียภา        | าษีอากร [  | 110310026036   | 103100260365        |                        |           |            |                                  |                |                |  |
|          |                                             |                   | ประเภท                 | าสัญญา     | หนังสือข้อตกลง | 1                   |                        |           |            |                                  |                |                |  |
|          |                                             |                   | ເລນທ່                  | า่สัญญา [  | 22/2566        |                     |                        | ดูราย     | เละเอียดสั | ູ<br>ນູນູາ                       |                |                |  |
|          |                                             |                   |                        | ลงวันที่ 🛛 | 31/01/2566     |                     |                        |           |            |                                  |                |                |  |
|          |                                             |                   | เลขคุร                 | มสัญญา 🏾   | 660215001747   | 1                   |                        |           |            |                                  |                |                |  |
|          |                                             |                   | สานวนเงินตาม           | งสัญญา [   | 16,400.00 มาท  |                     |                        |           |            |                                  |                |                |  |
|          |                                             |                   | การ                    | เบิกจ่าย 🥘 | ผ่าน GFMIS     | 🔿 ไม่ผ่าน (         | GFMIS O                | ทั้งผ่านเ | เละไม่ผ่าง | 4 GFMIS                          |                |                |  |
| ประว     | <b>íติก</b> าร                              | เบิกร             | ่ายเงิน : ประเ         | เภทการจ่าย | แงิน จ่ายตามงว | ดเงินที่กำหนด       | ด                      |           |            |                                  |                |                |  |
| ครั้งที่ | งวด<br>เงินที่                              | งวด<br>งาน<br>ที่ | เลขคุม<br>เบิกจ่ายเงิน | จ่านวนเงิเ | เ ค่าปรับ      | หักเงิน<br>ล่วงหน้า | หักเงินประกัน<br>ผลงาน | ເຈີນ      | ເວັ່ນໆ     | รวมจำนวน<br>เงิน<br>ตั้งเบิกจ่าย | สถานะดำเนินการ | วันที่จ่ายเงิน |  |
|          |                                             |                   |                        |            |                |                     |                        |           |            |                                  |                |                |  |
|          |                                             |                   |                        |            |                |                     |                        |           |            |                                  |                |                |  |
|          |                                             |                   |                        |            |                |                     |                        |           |            |                                  |                |                |  |
|          | บันทึกบ้อมูลการเบิกจ่ายเงิน กลับสู่หน้าหลัก |                   |                        |            |                |                     |                        |           |            |                                  |                |                |  |

- เลือกเอกสารที่ตรวจรับ (Check 🗸 หน้างวดงาน)

| บันทึกข้อมูลจัดทำเอกสารเบิกจ่าย                                         |                                               | _                               |                     |  |  |  |  |  |  |
|-------------------------------------------------------------------------|-----------------------------------------------|---------------------------------|---------------------|--|--|--|--|--|--|
| *เบิกจ่ายเงินครั้งที่                                                   | 1 เลือกเอกสารที่ตรวจรับ                       |                                 |                     |  |  |  |  |  |  |
| *เลขคุมตรวจรับ                                                          |                                               |                                 |                     |  |  |  |  |  |  |
| เลขที่ PO                                                               |                                               |                                 |                     |  |  |  |  |  |  |
| วันที่จ่ายเงิน                                                          |                                               |                                 |                     |  |  |  |  |  |  |
| ข้อมูถจัดทำหนังสือดั้งเบิก                                              |                                               | ข้อมูลจัดทำ<br>หนังสือตั้งเบิก  | สถานะดำเนินการ      |  |  |  |  |  |  |
| *จัดทำหนังสือตั้งเบิก                                                   | ⊖ จัดทำ — ◯ ไม่จัดทำ                          | รายละเอียด/แก้ไข                |                     |  |  |  |  |  |  |
| หมายเหตุ : รายการที่มี ดอกจันสีแดง หม                                   | ายถึงต้องบันทึกข้อมูล                         |                                 |                     |  |  |  |  |  |  |
|                                                                         |                                               |                                 |                     |  |  |  |  |  |  |
| รายละเอียดค่าปรับ ยกเลิกรายการข้อมู                                     | มูล <mark>บันทึก</mark> ดำเนินการขั้นตอนต่อไป | ยกเลิกดำเนินการขั้นดอนด่        | อไป กลับสู่หน้าหลัก |  |  |  |  |  |  |
| อจัดจ้างภาครัฐ<br>ocurement<br>ocurement                                |                                               |                                 |                     |  |  |  |  |  |  |
| บระวดการตรวจรบงาน                                                       | د .                                           |                                 |                     |  |  |  |  |  |  |
| * ครั้งที่ งวดงานที่ เลขคุมเบ็ก เลข<br>จ่ายเงิน                         | เคุมส่งมอบงาน เลขคุมตรวจรับ<br>ตั้งแต่วันที่  | ครวจรบ<br>สถานะด<br>จนถึงวันที่ | ำเนินการ            |  |  |  |  |  |  |
| 1 1 660                                                                 | 02D1280329 6602A1260070 25/01/256             | 5 25/01/2566 ตรวจรับงานเรีย     | บร้อย               |  |  |  |  |  |  |
| 2                                                                       | 25/01/2566                                    | 5 25/01/2566 ตรวจรับงานเรีย     | บร้อย               |  |  |  |  |  |  |
| หมายเหตุ : รายการที่มี <mark>ดอกจันสีแดง</mark> หมายถึงต้องบันทึกข้อมูล |                                               |                                 |                     |  |  |  |  |  |  |
| ฉับทึก ออก                                                              |                                               |                                 |                     |  |  |  |  |  |  |

- บันทึก
- OK

## - จัดทำหนังสือตกเบิก (Check จัดทำ)

|          | process3.gprocurement.go.th says                                                                                                    |                                         |                      |                  |                  |                     |                         |               |  |  |  |
|----------|----------------------------------------------------------------------------------------------------|-----------------------------------------|----------------------|------------------|------------------|---------------------|-------------------------|---------------|--|--|--|
| รายกา    | รตรวจรับของ:รูปเ                                                                                                    | งจรับของ:รูปแบบ<br>Cancel สรุปผลตรวจรับ |                      |                  |                  |                     |                         |               |  |  |  |
| บริการขั | บรถยนต์หรือคนขับ                                                                                                    | สถ (เดือนกุมภาพันธ์                     | - เดือนมีนาคม 66)    |                  | 1                | ถูกต้องทั้งหม       | ดและรั                  | บไว้ทั้งหมด   |  |  |  |
| บริการขั | บรถยนต์หรือคนขับ                                                                                                    | สถ (เดือนกุมภาพันธ์                     | - เดือนมีนาคม 66)    |                  | 2                | ถูกต้องทั้งหม       | ดและรั                  | บไว้ทั้งหมด   |  |  |  |
| ข้อมูลศ  | าารเบิกจ่ายเงิน                                                                                                    |                                         |                      |                  |                  |                     |                         |               |  |  |  |
| აათ      | ດ້ວຍວາມເປັນ                                                                                                    | doulău                                  |                      | พักเงินประกับ    | ц                | อื่นๆ               |                         | จำนวนเงิน     |  |  |  |
| เงินที่  | เงินที่ จานวนเงน คาปรบ หกเงนลวงหนา ผลงาน                                                                                                |                                         |                      |                  |                  |                     | าร จำนวนเงิน ตั้งเบิกจ่ |               |  |  |  |
| ชื่อรายเ | การที่ส่งมอบ : บริเ                                                                                                    | าารขับรถยนต์หรือคน                      | เข้บรถ (เดือนกุมภาพั | นธ์ - เดือนมีนาค | คม 66)           |                     |                         |               |  |  |  |
| 1        | 8,200.00                                                                                                    |                                         |                      |                  |                  |                     |                         | 8,200.00      |  |  |  |
| ชื่อรายเ | การที่ส่งมอบ : บริเ                                                                                                    | าารขับรถยนต์หรือคน                      | เข้บรถ (เดือนกุมภาพั | นธ์ - เดือนมีนาศ | าม 66)           |                     |                         |               |  |  |  |
| 2        | 8,200.00                                                                                                    |                                         |                      |                  |                  |                     |                         | 8,200.00      |  |  |  |
|          |                                                                                                    |                                         |                      |                  |                  | รวมเงินตั้งเบิ      | กจ่าย                   | 16,400.00     |  |  |  |
| ข้อมูลร่ | <b>ลัดทำหนังสือตั้งเบ</b> ิ                                                                                                    | ก                                       |                      |                  | ข้อมู<br>หนังสือ | ลจัดทำ<br>เต้้งเบิก | ឥត                      | าานะดำเนินการ |  |  |  |
|          | *จัดทำหนังสือดั้งเบิก . ● จัดทำ 🗘 ไม่จัดทำ รายละเอียด/แก้ไข                                                                             |                                         |                      |                  |                  |                     |                         |               |  |  |  |
| หมายเห   | ตุ : ร <mark>ายการทีมี ดอ</mark> เ                                                                                                    | าจันสีแดง หมายถึงด่                     | ้องบันทึกข้อมูล      |                  |                  |                     |                         |               |  |  |  |
| รายเ     | รายละเอียดต่าปรีป ยกเลิกรายการข้อมูล <mark>บันทึก</mark> ดำเนินการขั้นดอนต่อไป ยกเลิกดำเนินการขั้นดอนต่อไป <mark>กลับสู่หน้าหลัก</mark> |                                         |                      |                  |                  |                     |                         |               |  |  |  |

- บันทึก
- OK

| 338      | daugus In.                         | dimility.      | Te. Sector sector     | หักเงินประกัน     |                                | อื่นๆ            | จำนวนเงิน      |
|----------|------------------------------------|----------------|-----------------------|-------------------|--------------------------------|------------------|----------------|
| เงินที่  | a na sato a                        | MID10          | nncoustonut           | ผลงาน             | รายการ                         | ส่วนวนเงิน       | ตั้งเบิกจ่าย   |
| ชื่อรายค | <mark>าารที่ส่งมอบ :</mark> บริการ | ขับรถยนด์หรือค | นขับรถ (เดือนกุมภาพั  | นธ์ - เดือนมีนาคม | 66)                            |                  |                |
| 1        | 8,200.00                           |                |                       |                   |                                |                  | 8,200.00       |
| ชื่อรายเ | าารที่ส่งมอบ : บริการ              | ขับรถยนต์หรือค | หขับรถ (เคื่อนกุมภาพั | นธ์ - เดือนมีนาคม | 66)                            |                  |                |
| 2        | 8,200.00                           |                |                       |                   |                                |                  | 8,200.00       |
|          |                                    |                |                       |                   | 4                              | ามเงินตั้งเมิกจำ | u 16,400.00    |
| ช่อมูดจ  | ัดทำหนังถือตั้งเปิก                |                |                       |                   | ช้อมูดจ๋<br>เห <i>้</i> เสือน้ | ดทำ<br>หมือ      | สถานะตำเนินการ |
|          | *จัดทาหนังสื                       | อตั้งเบิก 👘 จั | ลฟา ไม่จัดฟา          |                   | รายละเอียด                     | /แก้ใช           |                |
| MALTERN  | ด : รายการที่มี ดอกจำ              | เส้นดง หมายถึง | ต้องบันทึกข้อมด       |                   |                                |                  |                |

- รายละเอียด/แก้ไข

| ข้อมูลสั | <b>ม้ญญาหรือข้อตก</b> ลง      |                                                          |
|----------|-------------------------------|----------------------------------------------------------|
|          | ชื่อผู้ค้า/ผู้รับจ้าง/ที่ปรึก | ษา นายสมชาย ระยับศรี                                     |
| v        | ลขประจำดัวผู้เสียภาษีอา       | ins 1103100260365                                        |
|          | ประเภทสัญร                    | ญา หนังสือข้อตกลง                                        |
|          | เลขที่สัญเ                    | ญา 22/2566                                               |
|          | ลงวัง                         | นที่ 31/01/2566                                          |
|          | เลขคุมสัญร                    | ญา 660215001747                                          |
|          | จำนวนเงินตามสัญก              | ญา 16,400.00 บาท                                         |
| ข้อมูลห  | หนังสือดั้งเบิก               |                                                          |
| B1       | * ส่วนราชการ                  | สำนักงานเศรษฐกิจการเกษตรที่ 6 ชลบุรี                     |
| B2       | * ที่อยู่ส่วนราชการ           | 184/9 ม.8                                                |
| B3       | * เรื่อง                      | ส่งเบิกเงิน                                              |
| B4       | * เรียน                       | ห้วหน้าฝ่ายการเงินและบัญชี                               |
| B5       | รหัสผู้บาย                    | 9000724227                                               |
| B6       | เลขที่ใบ P/O                  |                                                          |
| B7       | เลขที่เอกสารรับพัสดุ          |                                                          |
| ผู้ลงนา  | ม                             |                                                          |
| D1       | * ศานาหน้า                    | นาง 🗸                                                    |
| D2       | * ชื่อผู้ลงนาม                | สุภัสสรา                                                 |
| D3       | ์ นามสกุลผู้ลงนาม             | พิมสาร                                                   |
| D4       | < ตำแหน่งผู้ลงนาม             | เจ้าพนักงานธุรการข่านาญงาน                               |
| หมายเห   | งตุ : รายการที่มี ดอกจันสื    | น์แดง หมายถึงต้องบันทึกข้อมูล                            |
|          |                               |                                                          |
| 1        | L)                            | .กเลิกรายการข้อมูล บันทึก ไปขั้นตอนที่ 2 เล็บสู่หน้าหลัก |

- กรอกรายละเอียด (แก้ไขผู้ลงนามอย่างเดียว)
- บันทึก
- OK
- ไปขั้นตอนที่ 2

|                                                          | process3.gprocurement.go.th says<br>ต้องการบันทึกซ้อมูลใช่หรือไม่<br>OK Cancel                                         |
|----------------------------------------------------------|----------------------------------------------------------------------------------------------------|
| ส่วนราชการ <mark><field< mark=""></field<></mark>        | ₿1-สั่วมราชการ⊳                                                                                                    |
| ที่ <mark>&lt;หนังสือเลข</mark> โ                        | 1 <mark>่&gt;</mark> วันที่ <mark>≺ลงวันที่ทบังลือ&gt;</mark>                                                          |
| เรื่อง <mark><field b3-เรื่อ<="" mark=""></field></mark> | 4>                                                                                                    |
| เรียน <mark><field b4-เรื<="" mark=""></field></mark>    | <mark>ยน&gt;</mark><br>ศ้ายหัสดุ ขอส่งเอกสาวเพื่อเบิกจ่ายเงิน ตามที่ <mark>⊲สงผส ธน-ส่วนราษการ &gt;</mark> ได้ซื้อหวือ |
| จ้าง <mark>&lt;รายการสินค้า</mark>                       | <mark>พัสดูที่ตกลงชื่องาย&gt;</mark> กับ <mark>«Field Ex-ชื่อผู้ค้า/ผู้รับจ้างที่ปรึกษา&gt;</mark> เป็นเงินทั้งสิ้น    |
| <จำนวนเงินเปิกจ่า <mark>เ</mark>                         | ม> บาท ซึ่งได้เป็นราคารวมภาษีมูลค่าเพิ่มแล้ว ตามหนังสือสั่งซื้อสั่งข้าง/สัญญาเลขที่                                    |
| <mark>&lt;เถขที่</mark> สัญญา> ถ                         | งวันท <mark>ี่ ≪ลงวันที่&gt;</mark> นั้น                                                                               |
|                                                          | คณะกรรมการตรวจรับได้ตรวจรับของถูกต้องแล้ว                                                                              |
|                                                          | จึงเรียนมาเพื่อไปรคคำเนินการเบิกจ่ายเงินให้ต่อไป                                                                       |
| Template มาตร                                            | ราน ย่อนกลับชั่นตอนที่ 1 มีนทึก ไปชั่นดอนที่ 3 กลับสู่หน้าหลัก                                                         |

- บันทึก
- OK
- ไปขั้นตอนที่ 3

| เพิ่มแล้ว ตามหนังสีเ | วสั่งซื้อสั่งจ้าง/สัญญาเลขที่ ๒๒/๒๕๖๖ ลงวันที่ ๓๑ มกราคม ๒๕๖๖ นั้น<br>คณะกรรมการตรวจรับได้ตรวจรับของถูกต้องแล้ว    |
|----------------------|----------------------------------------------------------------------------------------------------|
|                      | จึงเรียนมาเพื่อไปรดดำเนินการเบิกง่ายเงินให้ต่อไป                                                                   |
|                      | วหัสผู้ขาย ๙๐๐๐๗๒๙๒๒๗<br>เลขที่ไข p:o<br>เลขที่เอกสารวับหัสดุ<br>(นางสุภัสสรา พิมสาร)<br>เจ้าพนักงานธุรการขำนาญงาน |
|                      |                                                                                                    |
| ย้อนก                | ลับขั้นตอนที่ 2 พิมพ์ บันทึกเลขที่และวันที่ กลับสู่หน่าหลัก                                                        |

- บันทึกเลขที่และวันที่
- กรอกรายะเอียด หนังสือตั้งเบิกเลขที่และวันที่
- บันทึก
- OK
- ไปขั้นตอนที่ 2

| ร้อจัดจ้างภาครัฐ pro<br>Procurement | cess3.gprocurement.go.th says<br>กรรัดแก็บข้อมูล โช่หรือไม่<br>OK Cancel<br>1<br>นทึกเลซที่และวันที่ คืออ่านที่ | นักง |  |  |  |  |  |
|-------------------------------------|----------------------------------------------------------------------------------------------------|------|--|--|--|--|--|
| ข้อมูลสัญญาหรือข้อตกลง              |                                                                                                    |      |  |  |  |  |  |
| ชื่อผู้ค้า/ผู้รับจ้าง/ที่ปรึกษา     | นายสมชาย ระยับตรี                                                                                               |      |  |  |  |  |  |
| เลขประจำด้วผู้เสียภาษีอากร          | 1103100260365                                                                                                   |      |  |  |  |  |  |
| ประเภทสัญญา                         | หนังสือข้อตกลง                                                                                                  |      |  |  |  |  |  |
| เลขที่สัญญา                         | 22/2566                                                                                                    |      |  |  |  |  |  |
| ลงวันที                             | 31/01/2566                                                                                                    |      |  |  |  |  |  |
| เลขคุมสัญญา                         | 660215001747                                                                                                    |      |  |  |  |  |  |
| จำนวนเงินตามสัญญา                   | 16,400.00 ทาน                                                                                                   |      |  |  |  |  |  |
| หนังสือดังเบิกเลขทีและวันที         |                                                                                                    |      |  |  |  |  |  |
| * วันที่หัวหน้าส่วนราชก             | ารเห็นชอบ 27/01/2566 ระบุปีเป็นปีพุทธศักราชในรูปแบบ (ววดดปปปป)                                                  |      |  |  |  |  |  |
| RI * เลขที่                         | ของหนังสือ กษ 1311.01/294                                                                                       |      |  |  |  |  |  |
| R2 * วันที่                         | ของหนังสือ 27/01/2566 ระบุปีเป็นปีพุทธศักราชในรูปแบบ (ววดดปปปป)                                                 |      |  |  |  |  |  |
| หมายเหตุ : รายการที่มี ดอกจันสีแดง  | หมายถึงต้องปันทึกข้อมูล                                                                                         |      |  |  |  |  |  |
| บันทึก                              | ยกเลกการบนทกเลขทและวนท ไปขนตอนท 2 กลบสูหนาหลัก                                                                  |      |  |  |  |  |  |

| (สองพันห้าร้อยบาท    | process3.gprocurement.go.th says                               |                                                   | n් b/b໕`ටග <b>බ</b> 1 |
|----------------------|----------------------------------------------------------------|---------------------------------------------------|-----------------------|
| วันที่ ๑ พฤศจิกายเ   | ต้องการดำเนินการขั้นตอนต่อไป ใช่หรือไม่                        |                                                   |                       |
|                      | จึ่งเรียบบาเพื่อไปรดดำเบินการเทิกจ่ายเงินไ                     | OK Cancel                                         |                       |
|                      | วารัสผู้ขาย ๑୦୦୦୦๓๙๐๘๙<br>เลขที่ใบ p:0<br>เลขที่เอกสาววับพัสคุ |                                                   |                       |
|                      |                                                                | (นายสุขัย กิดดินันทะศิลป์)<br>ผู้อำนวยการสำนักงาน |                       |
| ย้อนกลับขั้นตอนที่ 1 | ทัมท์ ดำเนินการขั้นตอนต่อไป                                    | ยกเล็กดำเนินการขั้นตอนต่อ                         | ไป กลับสู่หน้าหลัก    |
|                      | กรณ์แต่อาเต่อไป                                                |                                                   |                       |

- ดำเนินการขั้นตอนต่อไป
- OK

| บันทึกข้อมูลจัดทำเอกสารเร<br>*เบิกจ่ายผ<br>*เบิกจ่ายผ<br>*เลขดุ<br>มีมาทาบ<br>วันที่จ่ายเงิน                                                                                                    |                                                                              |                 |                      |            |                                               |               |         |                           |  |
|----------------------------------------------------------------------------------------------------|------------------------------------------------------------------------------|-----------------|----------------------|------------|-----------------------------------------------|---------------|---------|---------------------------|--|
| รายการตรวจรับของ:รูปแบ                                                                                                    | บการส่งมอบ แยก                                                               | รายการ          |                      |            |                                               |               |         |                           |  |
|                                                                                                    | ชื่อรายการที่ส                                                               | ส่งมอบ          |                      | 3<br>3     | งวด<br>านที่                                  | ā             | สรุปผลเ | ตรวจรับ                   |  |
| เครื่องถ่ายเอกสาร (44.10.15                                                                                                    | .01 )                                                                        |                 |                      |            | 1 តូវ                                         | กต้องทั้งหมเ  | จและรั  | บไว้ทั้งหมด               |  |
| ข้อมูลการเบิกจ่ายเงิน                                                                                                    | ข้อมูลการเบิกจ่ายเงิน                                                        |                 |                      |            |                                               |               |         |                           |  |
| งวด จำนวนเงิน<br>เงินที่                                                                                                    | ค่าปรับ                                                                      | หักเงินล่วงหน้า | หักเงินประก<br>ผลงาน | กัน<br>ราย | อื่นๆ จำนวนเงิ<br>รายการ จำนวนเงิน ตั้งเบิกจำ |               |         | จำนวนเงิน<br>ตั้งเบิกจ่าย |  |
| ชื่อรายการที่ส่งมอบ : เครื่อง                                                                                                    | งถ่ายเอกสาร (44.)                                                            | 10.15.01 )      |                      |            |                                               |               |         |                           |  |
| 1 2,500.00                                                                                                    |                                                                              |                 |                      |            |                                               |               |         | 2,500.00                  |  |
|                                                                                                    |                                                                              |                 |                      |            | 5                                             | วมเงินตั้งเบิ | กจ่าย   | 2,500.00                  |  |
| ข้อมูลจัดทำหนังสือดั้งเบิก                                                                                                    | ข้อมูลจัดทำหนังสือตั้งเบิก ข้อมูลจัดทำ<br>หนังสือตั้งเบิก                    |                 |                      |            |                                               |               |         | สถานะดำเนินการ            |  |
| *จัดทำหนังส่                                                                                                    | *จัดทำหนังสือตั้งเบิก ๏ จัดทำ ◯ ไม่จัดทำ รายละเอียด/แก้ไข ดำเนินการเรียบร้อย |                 |                      |            |                                               |               |         | เนินการเรียบร้อย          |  |
| หมายเหตุ : รายการที่มี ดอกจันสีแดง หมายถึงต้องบันทึกข้อมูล<br>รายละเอียดต่าปรับ ยกเลิกรายการข้อมูล บันทึก <mark>ดำเนินการขั้นตอนต่อใป</mark> ยกเลิกดำเนินการขั้นตอนต่อไป <mark>กลับสู่หน้าหลัก</mark> |                                                                              |                 |                      |            |                                               |               |         |                           |  |

- ดำเนินการขั้นตอนต่อไป
- OK
- กลับสู่หน้าหลัก

| ประ          | <b>ประวัติการเบิกจ่ายเงิน</b> : ประเภทการจ่ายเงิน จ่ายตามงวดเงินที่กำหนด |                   |                        |           |         |                     |                        |           |                                  |                         |                |  |
|--------------|--------------------------------------------------------------------------|-------------------|------------------------|-----------|---------|---------------------|------------------------|-----------|----------------------------------|-------------------------|----------------|--|
| ครั้ง<br>ที่ | งวด<br>เงินที่                                                           | งวด<br>งาน<br>ที่ | เลขคุม<br>เบิกจ่ายเงิน | จำนวนเงิน | ค่าปรับ | หักเงิน<br>ล่วงหน้า | หักเงินประกัน<br>ผลงาน | ເຈີນອື່ນໆ | รวมจำนวน<br>เงิน<br>ตั้งเบิกจ่าย | สถานะดำเนิน<br>การ      | วันที่จ่ายเงิน |  |
| 1            | 1                                                                        | 1/1               | 6012F1020150           | 2,500.00  |         |                     |                        |           | 2,500.00                         | จ่ายเงิน<br>เรียบร้อย   | 12/12/2560     |  |
| 2            | 1                                                                        | 2/1               | 6012F1078444           | 2,500.00  |         |                     |                        |           | 2,500.00                         | จ่ายเงิน<br>เรียบร้อย   | 15/12/2560     |  |
| 3            | 1                                                                        | 3/1               | 6101F1067941           | 2,500.00  |         |                     |                        |           | 2,500.00                         | จ่ายเงิน<br>เรียบร้อย   | 16/01/2561     |  |
| 4            | 1                                                                        | 4/1               | 6102F1061262           | 2,500.00  |         |                     |                        |           | 2,500.00                         | ส่งตั้งเบิกจ่าย<br>เงิน |                |  |
| 5            | 1                                                                        | 5/1               | 6103F1171357           | 2,500.00  |         |                     |                        |           | 2,500.00                         | ส่งตั้งเบิกจ่าย<br>เงิน |                |  |
| 6            | 1                                                                        | 6/1               | 6104F1159688           | 2,500.00  |         |                     |                        |           | 2,500.00                         | ส่งตั้งเบิกจ่าย<br>เงิน |                |  |
|              |                                                                          |                   | รวมเงินทั้งสิ้น        | 15,000.00 |         |                     |                        |           | 15,000.00                        |                         |                |  |
|              | มันทึกข้อบูลการเบ็กส่วยเงิน กลับสู่หน้าหลัก                              |                   |                        |           |         |                     |                        |           |                                  |                         |                |  |

# - กลับสู่หน้าหลัก

| <mark>ค่าปรับ :</mark> ประเภทการปรับ ปรับเฉพาะที่ยังไม่ส่งมอบ ค่าปรับ(อัตราร้อยละ) 0.10 ต่อ วัน |                       |                        |                               |                  |                     |  |  |  |  |
|-------------------------------------------------------------------------------------------------|-----------------------|------------------------|-------------------------------|------------------|---------------------|--|--|--|--|
| ชื่อรายการ                                                                                      |                       | จำนวนวัน<br>ที่ปรับ    | เงินค่าปรับวันละ              | จำนวนเงินค่าปรับ | อัตราร้อยละ         |  |  |  |  |
| เครื่องถ่ายเอกสาร (44.10.15.01 )                                                                |                       | 0                      |                               | 0.00             | 0.00                |  |  |  |  |
| เครื่องถ่ายเอกสาร (44.10.15.01 )                                                                |                       | 0                      |                               |                  |                     |  |  |  |  |
|                                                                                                 | รวมทั้งสิ้น           | 0                      |                               | 0.00             | 0.00                |  |  |  |  |
| ข้อมูลจัดทำเอกสาร                                                                               |                       |                        |                               |                  |                     |  |  |  |  |
| ประเภทเอกสาร                                                                                    | เลขที่เ               | หนังสือ                | ลงวันที่                      | รายละเอียด       | ขั้นตอน<br>การทำงาน |  |  |  |  |
| หนังสือแจ้งสิทธิ์การเรียกค่าปรับ 🕂                                                              |                       |                        |                               | รายละเอียด/แก้ไข |                     |  |  |  |  |
| หนังสือแจ้งสงวนสิทธิ์การเรียกค่าปรับ 🕂                                                          |                       |                        |                               | รายละเอียด/แก้ไข |                     |  |  |  |  |
| หนังสือแจ้งค่าปรับ 🛨                                                                            |                       |                        |                               | รายละเอียด/แก้ไข |                     |  |  |  |  |
| หน้งสือแจ้งจะบอกเลิกสัญญา 🛨                                                                     |                       |                        |                               | รายละเอียด/แก้ไข |                     |  |  |  |  |
| <u>ข้อมูลงบประมาณ</u> หนังสือแจ้งให้เริ่มท่างาน                                                 | เ ใบสังขึ้<br>ดำนวณด่ | ร้อ ส่งม<br>าปรับ กลับ | เอบงาน ตรวจรับ<br>สู่หน้าหลัก | มงาน จัดทำเอกส   | ารเมิกจ่าย          |  |  |  |  |

- กลับสู่หน้าหลัก
- \*จด เลขโครงการ ตัวอย่าง 60117403276 เลขคุมสัญญา ตัวอย่าง 601218000086